# Analyzing Missing Data

#### Introduction

Problems

**Using Scripts** 

# Missing data and data analysis

- Missing data is a problem in multivariate data because a case will be excluded from the analysis if it is missing data for any variable included in the analysis.
- If our sample is large, we may be able to allow cases to be excluded.
- If our sample is small, we will try to use a substitution method so that we can retain enough cases to have sufficient power to detect effects.
- In either case, we need to make certain that we understand the potential impact that missing data may have on our analysis.

## Tools for evaluating missing data

- SPSS has a specific package for evaluating missing data, but it is included under the UT license.
- In place of this package, we will first examine missing data using SPSS statistics and procedures.
- After studying the standard SPSS procedures that we can use to examine missing data, we will use an SPSS script that will produce the output needed for missing data analysis without requiring us to issue all of the SPSS commands individually.

# Key issues in missing data analysis

We will focus on two key issues for evaluating missing data:

- The number or proportion of cases missing for each variable
- Whether or not cases with missing data had statistically significant differences from cases with valid data for the other variables included in the analysis.
- Further analysis may be required depending on the problems identified in these analyses.

### Benchmark for evaluating missing data

5

The text suggests that, in general, if no more than 5% of the cases in the sample were missing data for a variable and if the pattern of missing data is random, missing data is not especially problematic for the analysis.

# Our strategy for evaluating missing data

6

П

- The criteria lead us to a two stage strategy for evaluating the pattern of missing data.
- First, we will identify variables that are missing data for more than 5% of the cases in the sample.
  - If no variables are missing more than 5% of the cases, we will assume that there is not a problematic pattern.
- Second, for each variable that is missing data for more than 5% of the cases, we create a dichotomous missing/valid variable that is coded 0 for cases missing data and 1 for cases with valid data and test for statistically significant differences between the valid and missing groups for all other variables in the analysis.
  - If significant differences are found, we will attach a caution to our analysis with a recommendation for further study of the problems.

# Testing for differences in missing/valid groups

- If the variable to be tested is metric, we use a t-test to compare the missing and valid groups.
- If the variable is nonmetric, we use a chi-square test of independence to compare the missing and valid groups.
  - In all tests, we will use the level of significance stated in the problem for evaluating missing data and assumptions.

# Example

8

For example, suppose we are testing the relationship between the independent variables sex and age, and the dependent variable respondent's income. A frequency distribution on income indicates that 37.8% of the cases did not answer the question, so we create a dichotomous variable that is coded 0 for missing income and 1 for valid income.

- Since sex is a nonmetric variable, we do a chi-square test of independence with the missing/valid income as the independent variable and sex as the dependent variable to see if there is a relationship.
- Since age is a metric variable, we do a t-test to see if the average age for subjects who answered the question is different than the average age for subjects who skipped the question.

# Problem 1

In the dataset GSS2000R, is the following statement true, false, or an incorrect application of a statistic? Use a level of significance of 0.01 for evaluating missing data and assumptions.

In pre-screening the data for use in a multiple regression of the dependent variable "total hours spent on the Internet" [netime] with the independent variables "age" [age], "highest year of school completed" [educ], and "sex" [sex], the missing data analysis did not indicate any need for caution or further analysis for a problematic pattern of missing data.

1. True

- 2. True with caution
- 3. False
- 4. Inappropriate application of a statistic

# Checking level of measurement

GSS2000R, is the following statement true, Since we are pre-screening for a multiple regression problem, we should make sure we satisfy the level of measurement before proceeding.

False

10

evel of ct applic "Total hours spent on the Internet" [netime] is interval, satisfying the metric level of measurement requirement for the dependent variable.

In pre-screening the data for use in a multiple regression of the dependent variable "total hours spent on the Internet" [netime] with the independent variables "age" [age], "highest year of school completed" [educ], and "sex" [sex], the missing data analysis did not indicate any need for caution or further analysis for a problematic pattern of missing data.

> "Age" [age] and "highest year of school completed" [educ] are interval, satisfying the metric or dichotomous level of measurement requirement for independent variables.

"Sex" [sex] is dichotomous, satisfying the metric or dichotomous level of measurement requirement for independent variables.

Inappropriate application of a statistic 4.

t 🖌

# Request frequency distributions

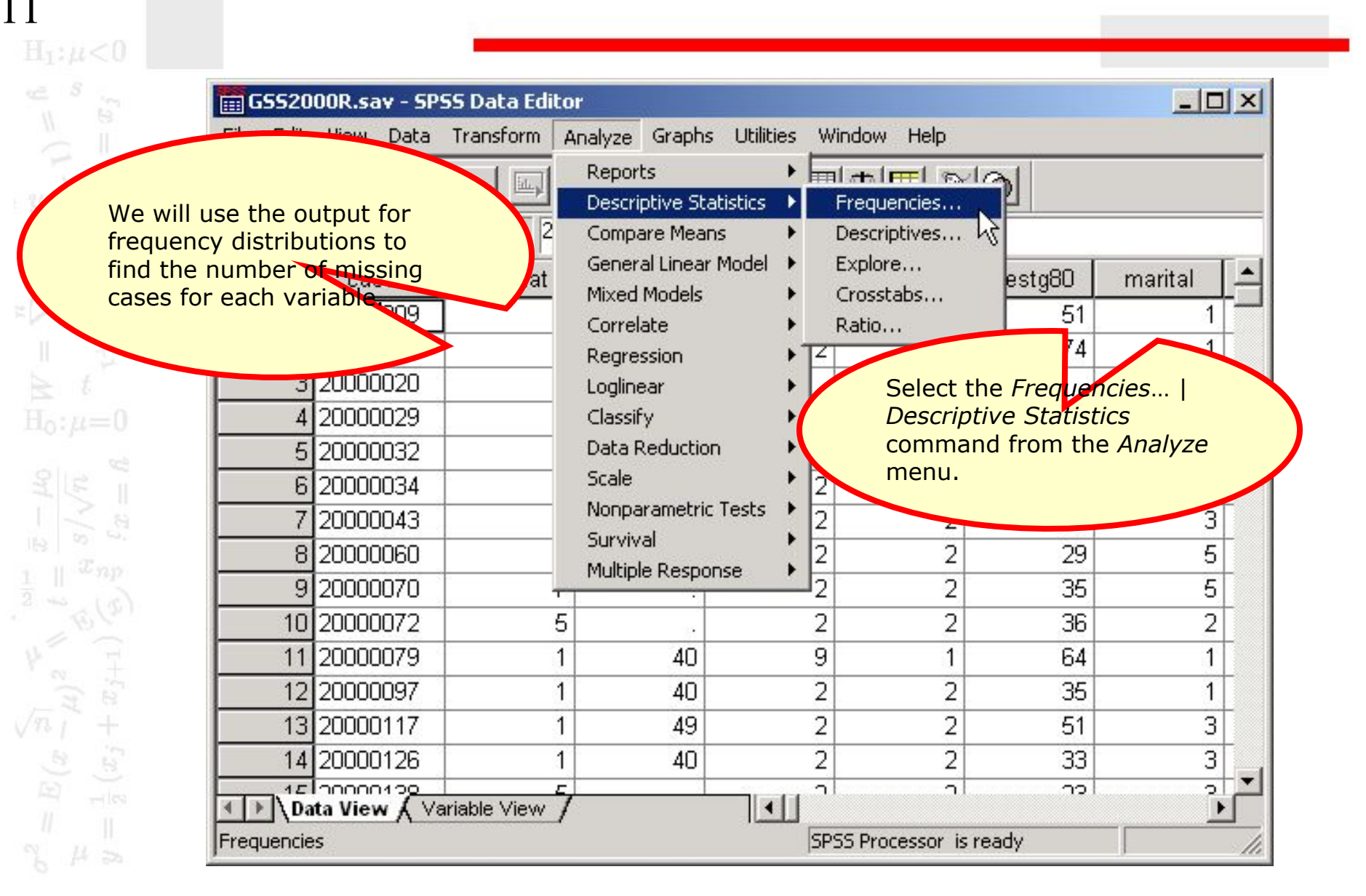

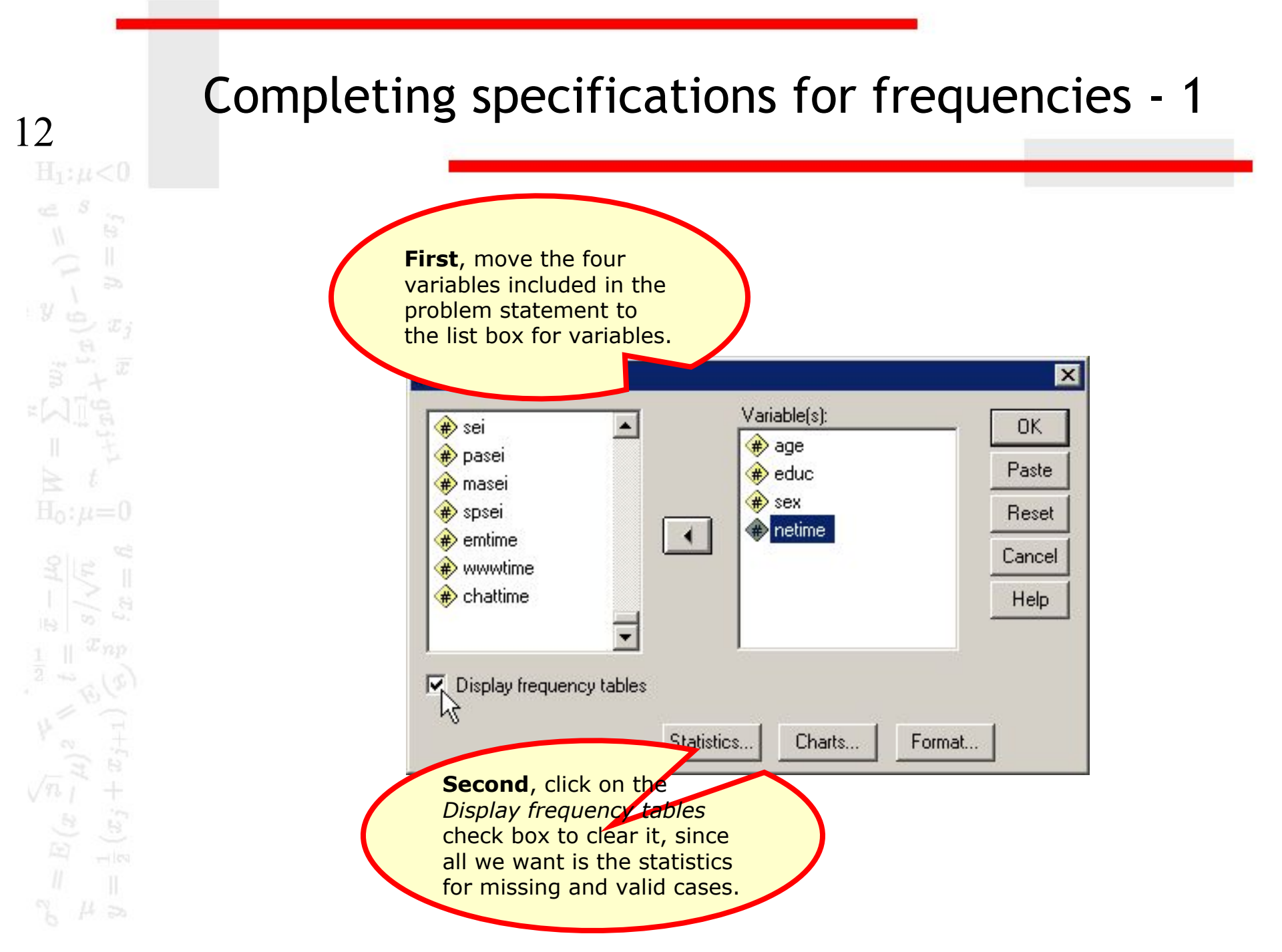

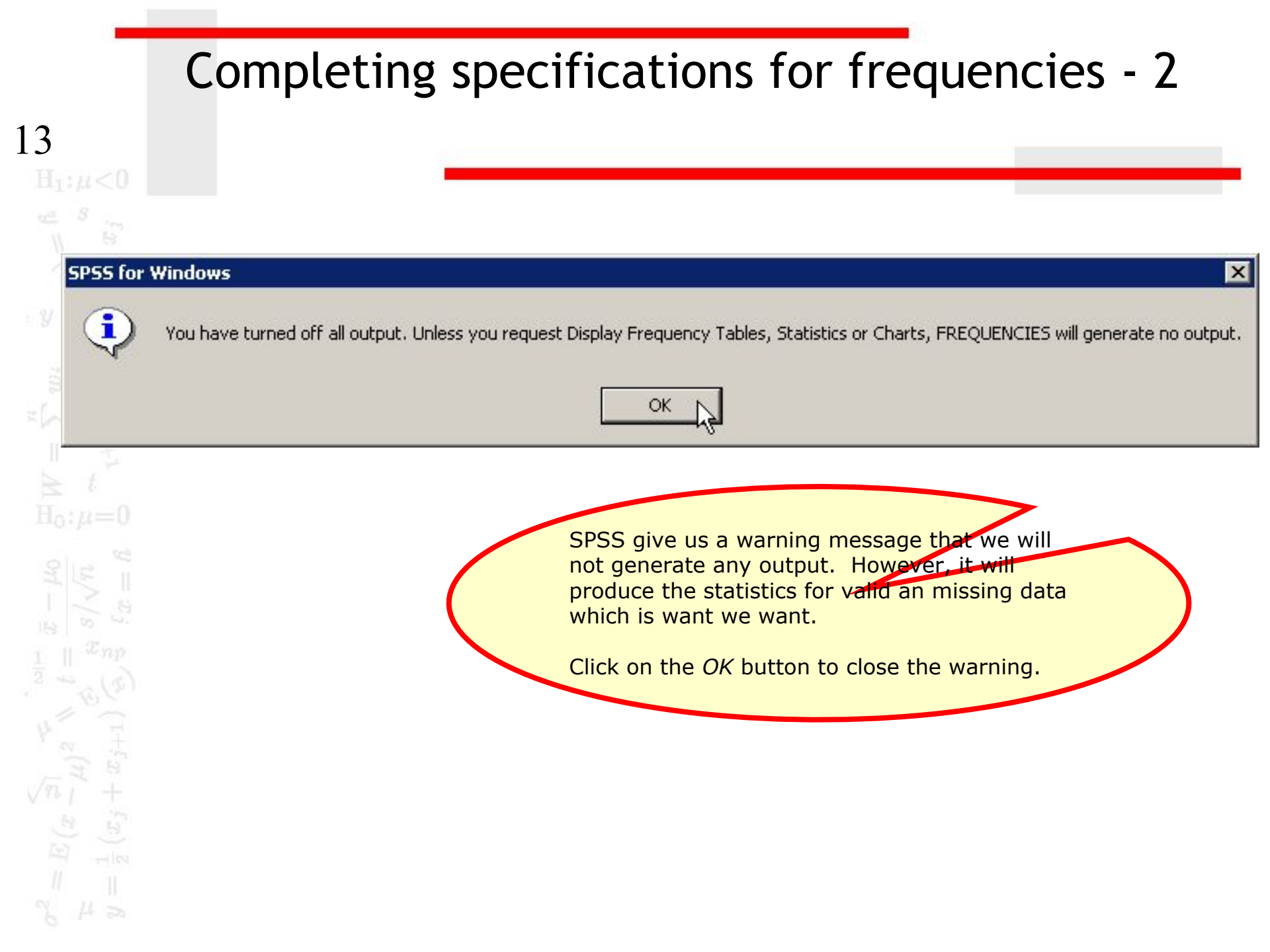

# Completing specifications for frequencies - 3

| sex                                                                                                    | Faste           |                                                 |
|----------------------------------------------------------------------------------------------------|-----------------|-------------------------------------------------|
|                                                                                                    |                 |                                                 |
| the second second | The specificati | ions are                                        |
|                                                                                                    | complete, so    | ve click<br>ton to                              |
|                                                                                                    | obtain the out  | put.                                            |
|                                                                                                    |                 | complete, so<br>on the OK but<br>obtain the out |

# Number of missing cases for each variable - 1

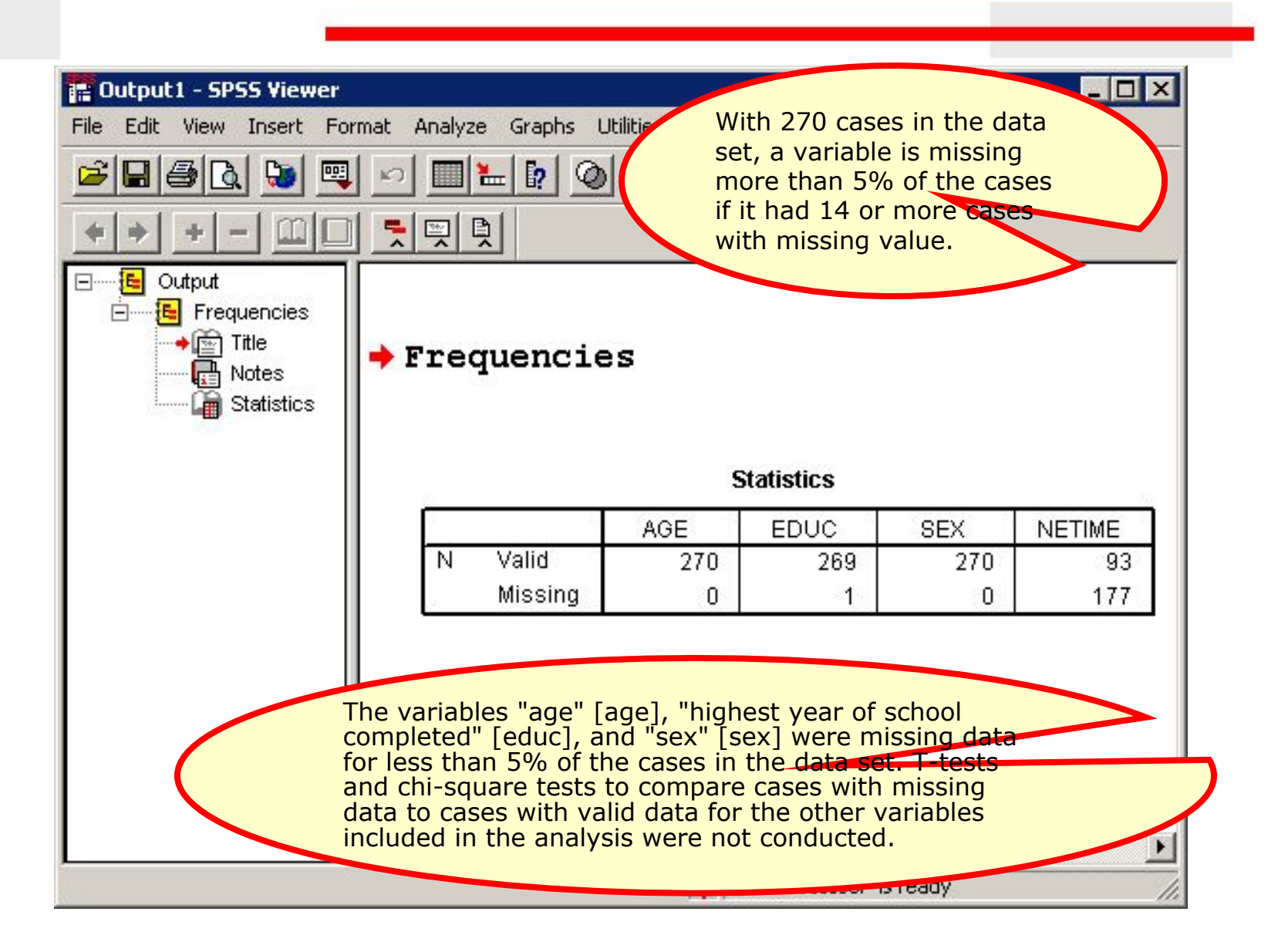

# Number of missing cases for each variable - 2

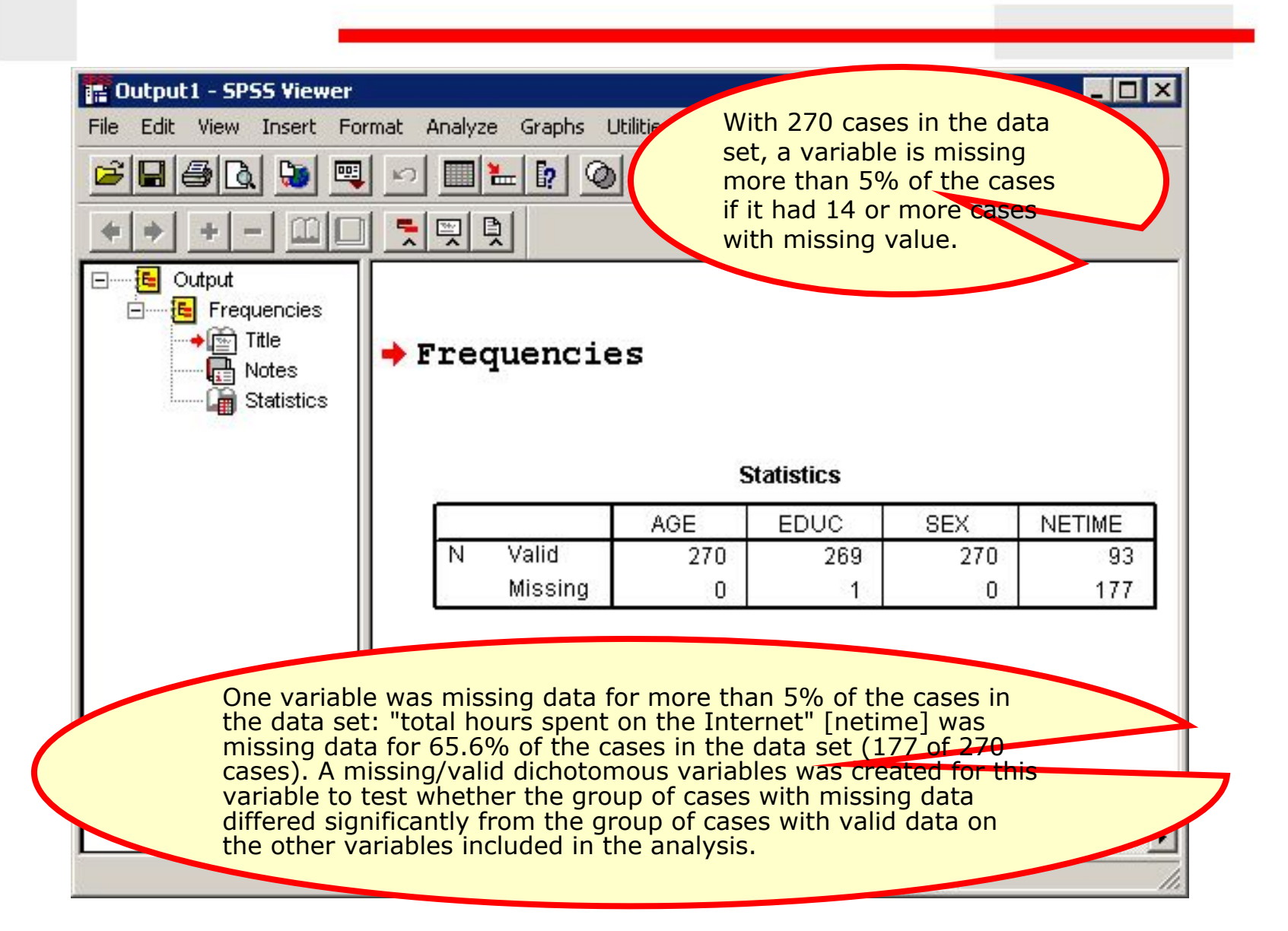

| 📰 GSS20    | 00R.sav - SP  | 55 Data Editor               |              |                          |                |              |        | X |
|------------|---------------|------------------------------|--------------|--------------------------|----------------|--------------|--------|---|
| File Edit  | View Data     | Transform Analy              | /ze Graphs V | We                       | will create    | a new varia  | able   |   |
|            | 8 🖳 🖻         | Compute<br>Random Numb       | er Seed      | with                     | missing o      | r valid data |        |   |
| 1 : caseid |               | Count                        |              |                          |                | 1            |        |   |
|            | caseid        | Recode                       | · · · ·      | Into Same Var            | iables         | tg80 m       | arital |   |
| 1          | 20000009      | Categorize Var<br>Rank Cases | ables        | Into Different           | Variables      | 51           | 1      |   |
| 2          | 20000012      | Automatic Rec                | ode          | 2                        | 1              | 0 74         | 1      |   |
| 3          | 20000020      | Create Time Se               | eries        |                          |                |              | 1      |   |
| 4          | 20000029      | Replace Missin               | g Values     | First                    | solact the     | Records 1-1  | -      |   |
| 5          | 20000032      | Rup Rending Te               | ronsforms    | Differ                   | ent Variab     | les comm     | and    |   |
| 6          | 20000034      |                              |              | from                     | the Transf     | orm menu.    |        |   |
| 7          | 20000043      | 4                            |              |                          |                |              |        |   |
| 8          | 20000060      | 1                            | 38           | 2                        |                |              | 5      |   |
| 9          | 20000070      | 7                            | 6            | 2                        | 2              | 35           | 5      |   |
| 10         | 20000072      | 5                            |              | 2                        | 2              | 36           | 2      |   |
| 11         | 20000079      | 1                            | 40           | 9                        | 1              | 64           | 1      |   |
| 12         | 20000097      | 1                            | 40           | 2                        | 2              | 35           | 1      |   |
| 13         | 20000117      | 1                            | 49           | 2                        | 2              | 51           | 3      |   |
| 14         | 20000126      | 1                            | 40           | 2                        | 2              | 33           | 3      |   |
| < D)\na    | ta View 🖌 🗸   | riable View 7                |              | <b>I</b> II <sup>1</sup> |                | ~            |        |   |
|            | Different Ver | inhine .                     |              | EDSE Des                 | Concer is room |              |        |   |

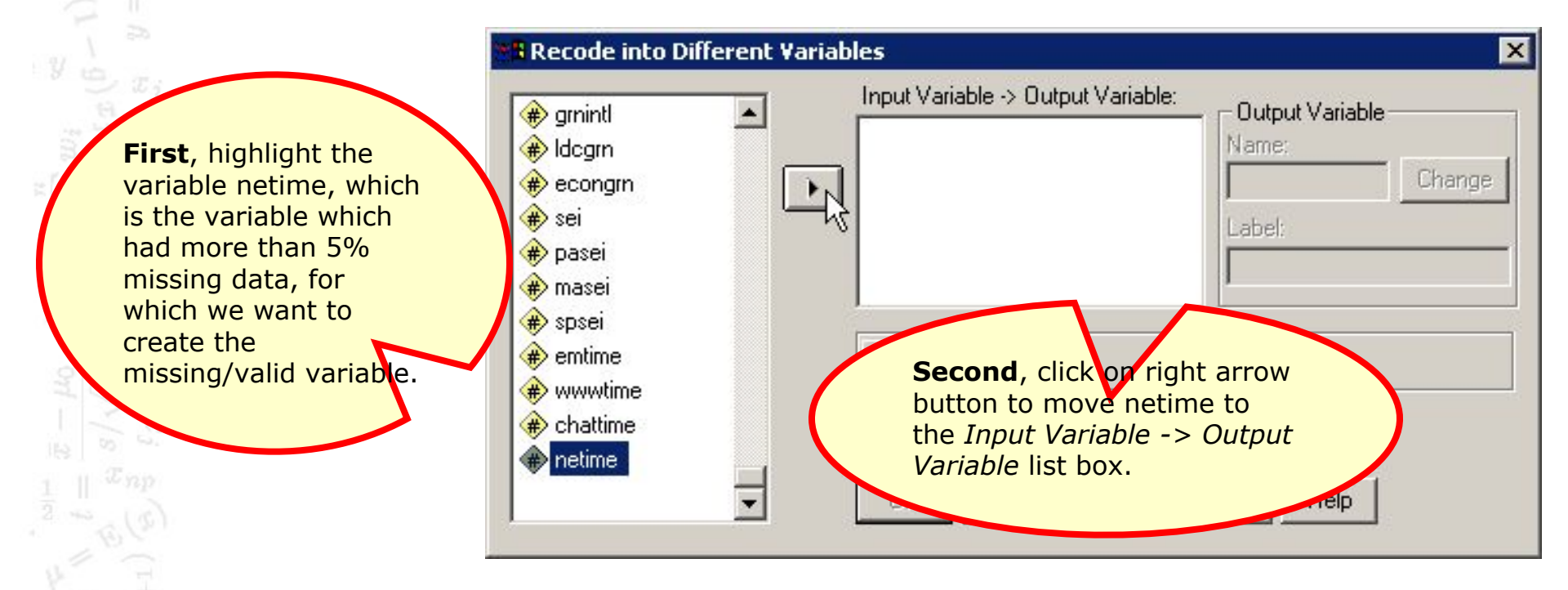

**First**, type a name for the new variable into the Name: text box. I usually just add an underscore to the variable name if the original variable name is 7 letters or less. If the variable is 8 letters, I delete the last letter so that I do not exceed the SPSS requirement that a variable name be 8 characters or less.

#### Recode into Different Farable.

| ור      |                                        | and the second second se |
|---------|----------------------------------------|----------------------------------------------------------------------------------------------------|
|         | netime_                                | Change                                                                                                    |
|         | Label:                                 | - VS                                                                                                    |
|         |                                        |                                                                                                    |
|         | 1                                      |                                                                                                    |
|         |                                        |                                                                                                    |
| If Sec  | <b>cond</b> , click on the Change      |                                                                                                    |
| butt    | ton to replace the ? In the            |                                                                                                    |
| ok Inpl | ut Variable -> Output                  |                                                                                                    |
| Vari    | iable list box with the new            |                                                                                                    |
| OK Vari | iable name, netime                     |                                                                                                    |
|         | If See<br>but<br>OIL Inp<br>Var<br>Var | Label:<br>If Second, click on the Change<br>button to replace the ? In the<br>Input Variable -> Output<br>Variable list box with the new<br>variable name, netime                                                                                                    |

| <ul> <li>pasei</li> <li>masei</li> <li>spsei</li> <li>emtime</li> <li>wwwtime</li> <li>Old and New Values</li> <li>Old and New Values</li> <li>First, click on the Old and New Values</li> </ul> | <ul> <li>Idcgrn</li> <li>Idcgrn</li> <li>econgrn</li> <li>sei</li> </ul>                                   | Numeric Variable -> Output Variable:<br>netime> netime_ | Output Variable<br>Name:<br>netime_ Change<br>Label: |
|----------------------------------------------------------------------------------------------------|----------------------------------------------------------------------------------------------------|---------------------------------------------------------|------------------------------------------------------|
|                                                                                                    | <ul> <li>pasei</li> <li>masei</li> <li>spsei</li> <li>emtime</li> <li>wwwtime</li> <li>chattime</li> </ul> | If<br>Old and New Values<br>OK Paste Reset              | First, click on the Old                              |

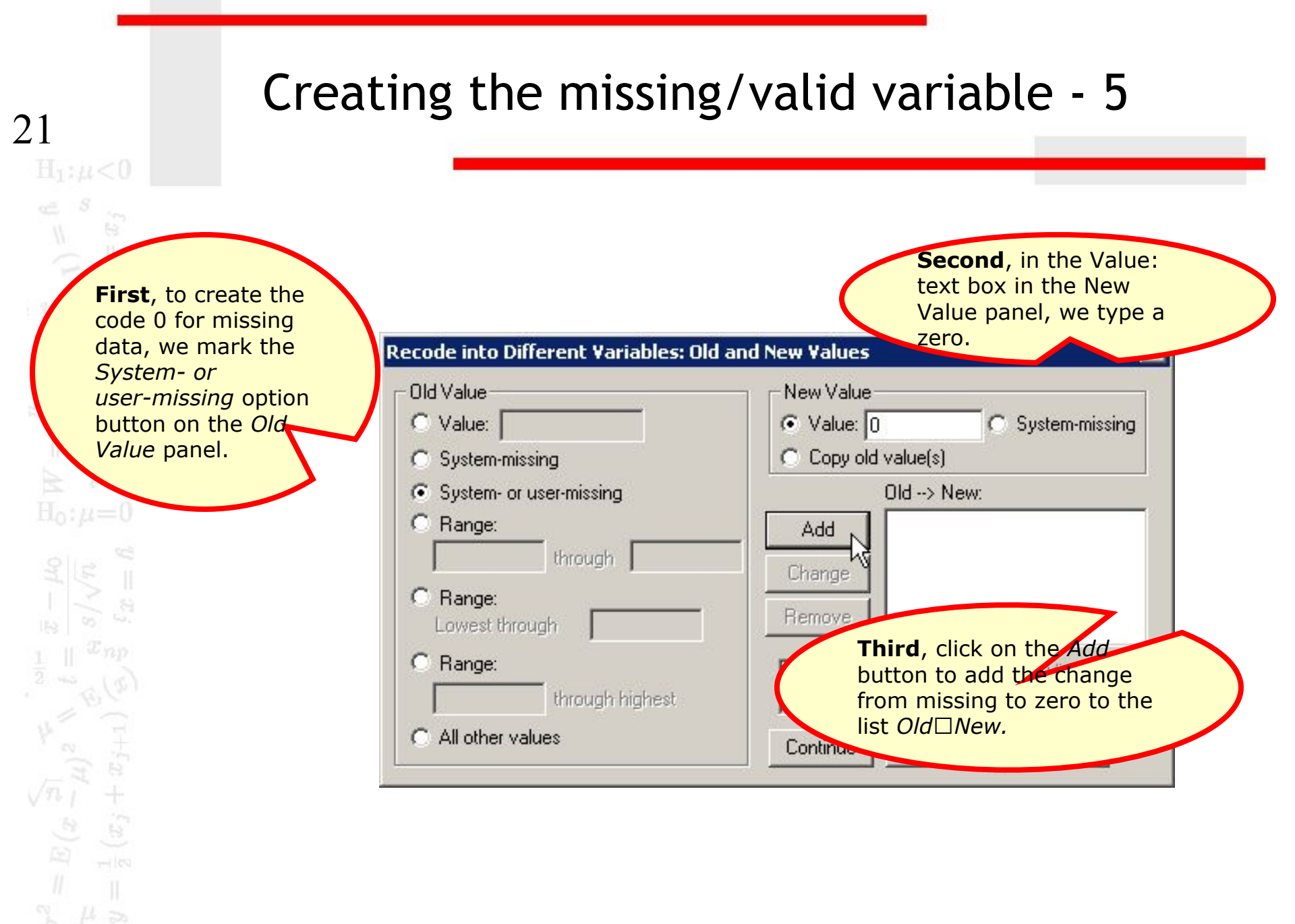

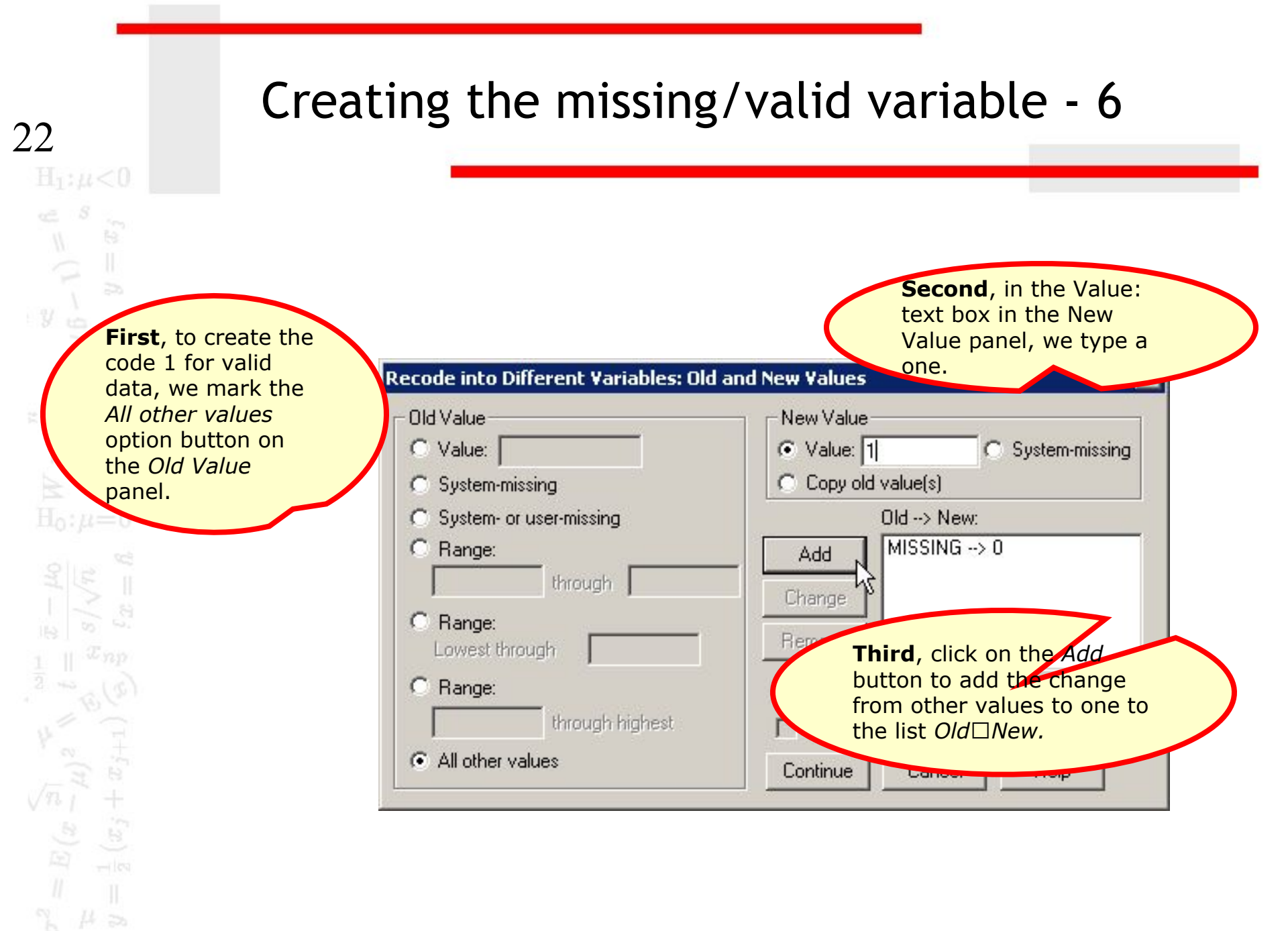

| Old Value                            | New Value                                                                                         |
|--------------------------------------|---------------------------------------------------------------------------------------------------|
| C Value:                             | 💿 Value: 🔽 🔿 System-missin                                                                        |
| C System-missing                     | C Copy old value(s)                                                                               |
| System- or user-missing              | Old> New:                                                                                         |
| C Range:                             | Add MISSING -> 0                                                                                  |
| through                              | Change ELSE> 1                                                                                    |
| C Range:<br>Lowest through           | Remove                                                                                            |
| C Range:                             | Output variables are strings Width: 8                                                             |
| through highest                      | Convert numeric strings to numbers ('5'->                                                         |
| <ul> <li>All other values</li> </ul> | Continue Cancel Help                                                                              |
|                                      | Having completed to<br>changes, we click of<br>the <i>Continue</i> button<br>close the dialog box |

| <ul> <li> <i>i</i> amprogrn         <i>i</i> grnintl         <i>i</i> ldcgrn         <i>i</i> econgrn         <i>i</i> sei         <i>i</i> sei         <i>i i i</i></li></ul> | - | Numeric Variable -> Output Variable:<br>netime> netime_       | Output Variable<br>Name:<br>netime_ Chan;<br>Label:         |
|----------------------------------------------------------------------------------------------------|---|---------------------------------------------------------------|-------------------------------------------------------------|
| <ul> <li>pasei</li> <li>masei</li> <li>spsei</li> <li>spsei</li> <li>emtime</li> <li>wwwtime</li> <li>chattime</li> </ul>                                                                                                    | • | If<br>Old and New Values<br>OK Paste Reset C.                 | ancel Help                                                  |
|                                                                                                    |   | Click on the<br>indicate the<br>the specifica<br>new variable | <i>OK</i> button to<br>completion of<br>tions for the<br>e. |

# The missing/valid variable in the data editor

| 📰 G552    | :000R.sav - SP | 55 Data Edito | r            |               |                    |         | _ [ | ×       |  |  |
|-----------|----------------|---------------|--------------|---------------|--------------------|---------|-----|---------|--|--|
| File Edi  | t View Data    | Transform A   | nalyze Graph | s Utilities W | indow Help         |         |     |         |  |  |
|           |                |               |              |               |                    |         |     |         |  |  |
| 1 : netim | e_             | 1             |              |               |                    |         |     |         |  |  |
|           | spsei          | emtime        | www.time     | chattime      | netime             | netime_ | Var | <b></b> |  |  |
|           | 1 92.3         | 3.00          | 1.50         | .00           | 4.50               | 1       |     |         |  |  |
|           | 2 63.5         | 4.00          | 6.00         | .00           | 10.00              | 1       |     | _       |  |  |
|           | 3 53.3         | .00           |              |               |                    | 0       |     |         |  |  |
|           | 4 .            |               |              |               |                    | 0       |     |         |  |  |
|           | 5 38.2         |               |              |               |                    | 0       |     |         |  |  |
|           | 6              | .30           |              |               |                    | 1       |     |         |  |  |
|           | 7              | I             | f we look a  | t the newly   | created            | 0       |     |         |  |  |
|           | З .            |               | aditor we s  | ap that vali  | data<br>d data for | 1       |     |         |  |  |
|           | 9 .            | r             | netime (4.5  | 0, 10.0, etc  |                    | 0       |     |         |  |  |
| 1         | . כ            | C             | correspond   | to a 1 for n  | ,<br>etime_,       | 0       |     |         |  |  |
| 1         | 1 78.5         | V             | vhile missin | ig data indi  | cators, ".",       | 0       |     |         |  |  |
| 1:        | 2 29.2         |               | correspond   | to U.         |                    | 0       |     |         |  |  |
| 1         | 3              | .50           |              |               |                    | 0       |     |         |  |  |
| 1.        | 4 .            | 84            |              |               |                    | 0       |     | -       |  |  |
|           | ata View 🗸 🗸   | riable View / |              | •             | 1                  |         |     | •       |  |  |
|           |                |               |              | SPS           | 5S Processor is    | ready   |     | 11.     |  |  |

| Ne lise t-tests t                              | o test for                                                                                  | form Ar                | nalyze Graphs Uti                                            | ilities Windo                           | v Help                                   |                              |          |
|------------------------------------------------|---------------------------------------------------------------------------------------------|------------------------|--------------------------------------------------------------|-----------------------------------------|------------------------------------------|------------------------------|----------|
| differences in av                              | verage<br>the                                                                               |                        | Reports<br>Descriptive Statistic                             | s ; 💵                                   | RØØ                                      |                              |          |
| missing and val                                | id groups                                                                                   |                        | Compare Means                                                | Mear                                    | าร                                       |                              |          |
| n the analysis                                 | anapies                                                                                     | emume                  | General Linear Mode                                          | el 🕨 One-                               | Sample T Test                            |                              | var      |
|                                                |                                                                                             | 3.0                    | Mixed Models                                                 | Inde                                    | pendent-Samples T                        | Test                         |          |
|                                                | 63.5                                                                                        | 4.0                    | Correlate                                                    | Paire                                   | d-Samples T Test                         | NC                           |          |
| 2                                              | 50.0<br>50.0                                                                                | 4.0                    | Regression                                                   | • One-                                  | Way ANOVA                                | 2277                         | <u> </u> |
|                                                | 55.5                                                                                        |                        | Loglinear                                                    |                                         |                                          |                              |          |
| 4                                              |                                                                                             |                        | Classify<br>Data Reduction                                   |                                         | <b>First</b> , select th                 | ne Compa                     | re       |
| 5                                              | 38.2                                                                                        |                        | Data Reduction                                               |                                         | Noans   Indon                            | andont-S                     | amplac   |
|                                                |                                                                                             |                        | Capla                                                        | · / /                                   |                                          | endent-Sa                    | ampies   |
| 6                                              |                                                                                             | .3                     | Scale<br>Nonperemetric Tech                                  | -                                       | <i>Test</i> comm                         | and from                     | the      |
| 6                                              |                                                                                             | 5.                     | Scale<br>Nonparametric Test<br>Survival                      | 5                                       | <i>Test</i> comm<br><i>Analyze</i> menu. | and from                     | the      |
| 6<br>7<br>8                                    |                                                                                             | Э.<br>.С               | Scale<br>Nonparametric Test<br>Survival<br>Multiple Response | s                                       | <i>Test</i> comm<br><i>Analyze</i> menu. | and from                     | the      |
| 6<br>7<br>8<br>9                               | · · · · · · · · · · · · · · · · · · ·                                                       | .3<br>.0<br>.0         | Scale<br>Nonparametric Test<br>Survival<br>Multiple Response |                                         | <i>Test</i> comm<br><i>Analyze</i> menu. | and from                     | the      |
| 6<br>7<br>8<br>9<br>10                         |                                                                                             |                        | Scale<br>Nonparametric Test<br>Survival<br>Multiple Response | s • • •                                 | Test comm                                | and from                     | the      |
| 6<br>7<br>8<br>9<br>10<br>11                   | · · · · · · · · · · · · · · · · · · ·                                                       | <br>D.                 | Scale<br>Nonparametric Test<br>Survival<br>Multiple Response |                                         | <i>Test</i> comm<br><i>Analyze</i> menu. | and from                     | the      |
| 6<br>7<br>8<br>9<br>10<br>11<br>12             | ·<br>·<br>·<br>·<br>·<br>·<br>·<br>·<br>·<br>·<br>·<br>·<br>·<br>·<br>·<br>·<br>·<br>·<br>· | 2.<br><br><br><br><br> | Scale<br>Nonparametric Test<br>Survival<br>Multiple Response |                                         | <i>Test</i> comm<br><i>Analyze</i> menu. | and from<br>0<br>0           | the      |
| 6<br>7<br>8<br>9<br>10<br>11<br>12<br>13       | · · · · · · · · · · · · · · · · · · ·                                                       |                        | Scale Nonparametric Test Survival Multiple Response          | s • • • • • • • • • • • • • • • • • • • | Test comm<br>Analyze menu.               | and from<br>0<br>0<br>0      | the      |
| 6<br>7<br>8<br>9<br>10<br>11<br>12<br>13<br>14 |                                                                                             |                        | Scale Nonparametric Test: Survival Multiple Response         |                                         | <i>Test</i> comm<br>Analyze menu.        | and from<br>0<br>0<br>0<br>0 | the      |
| 6<br>7<br>8<br>9<br>10<br>11<br>12<br>13<br>14 |                                                                                             |                        | Scale Nonparametric Test: Survival Multiple Response         |                                         | <i>Test</i> comm<br>Analyze menu.        | and from<br>0<br>0<br>0<br>0 | the      |

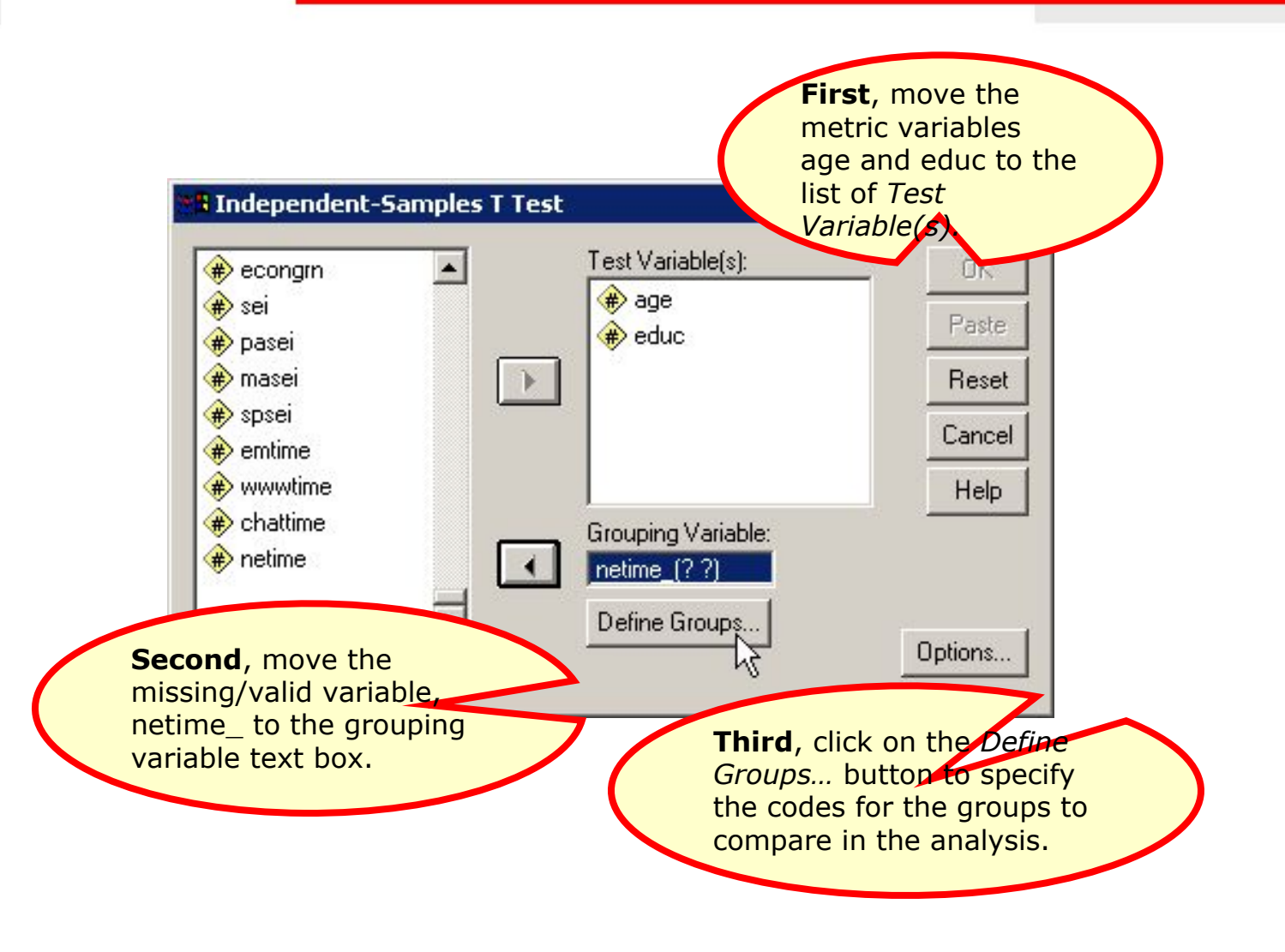

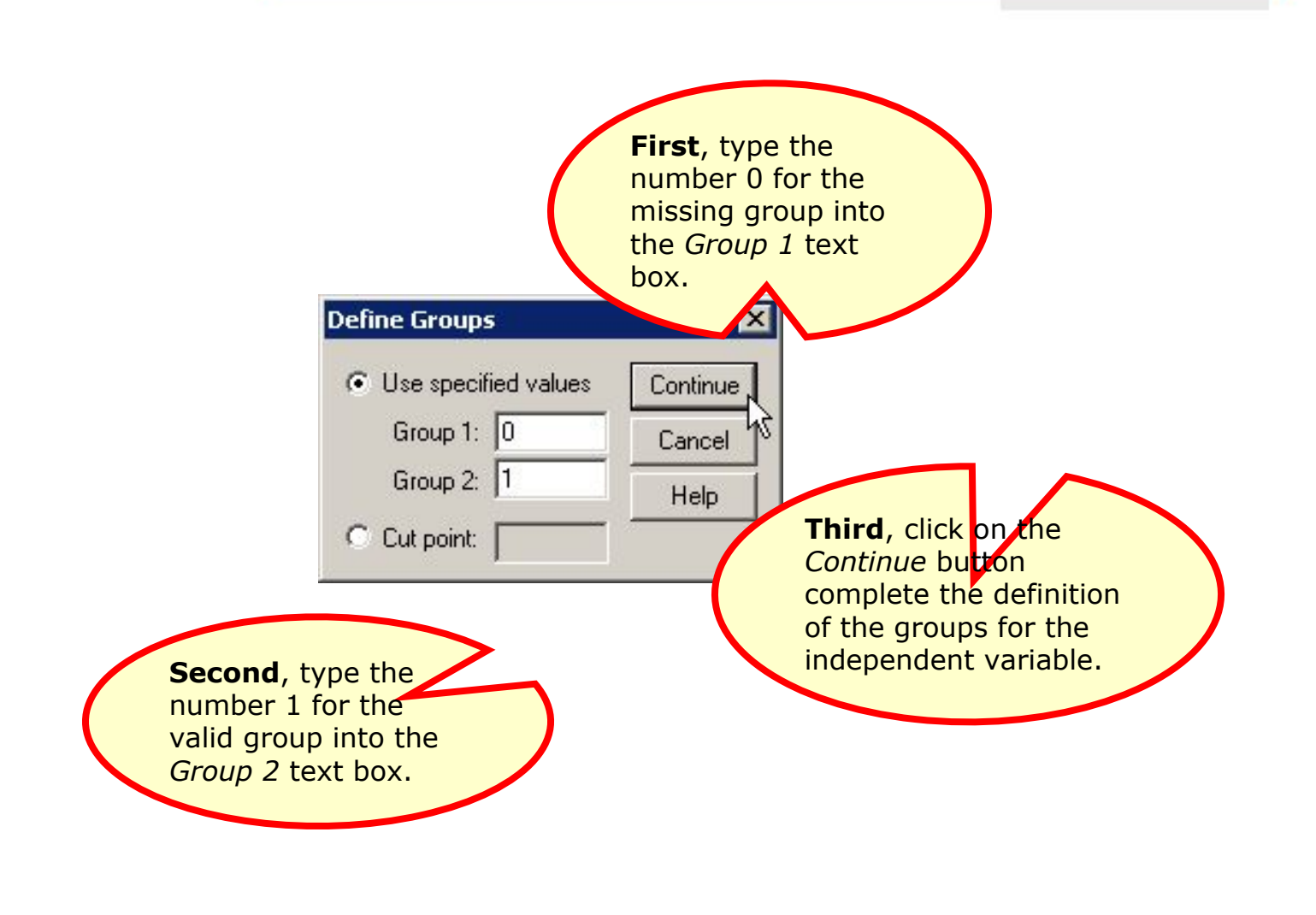

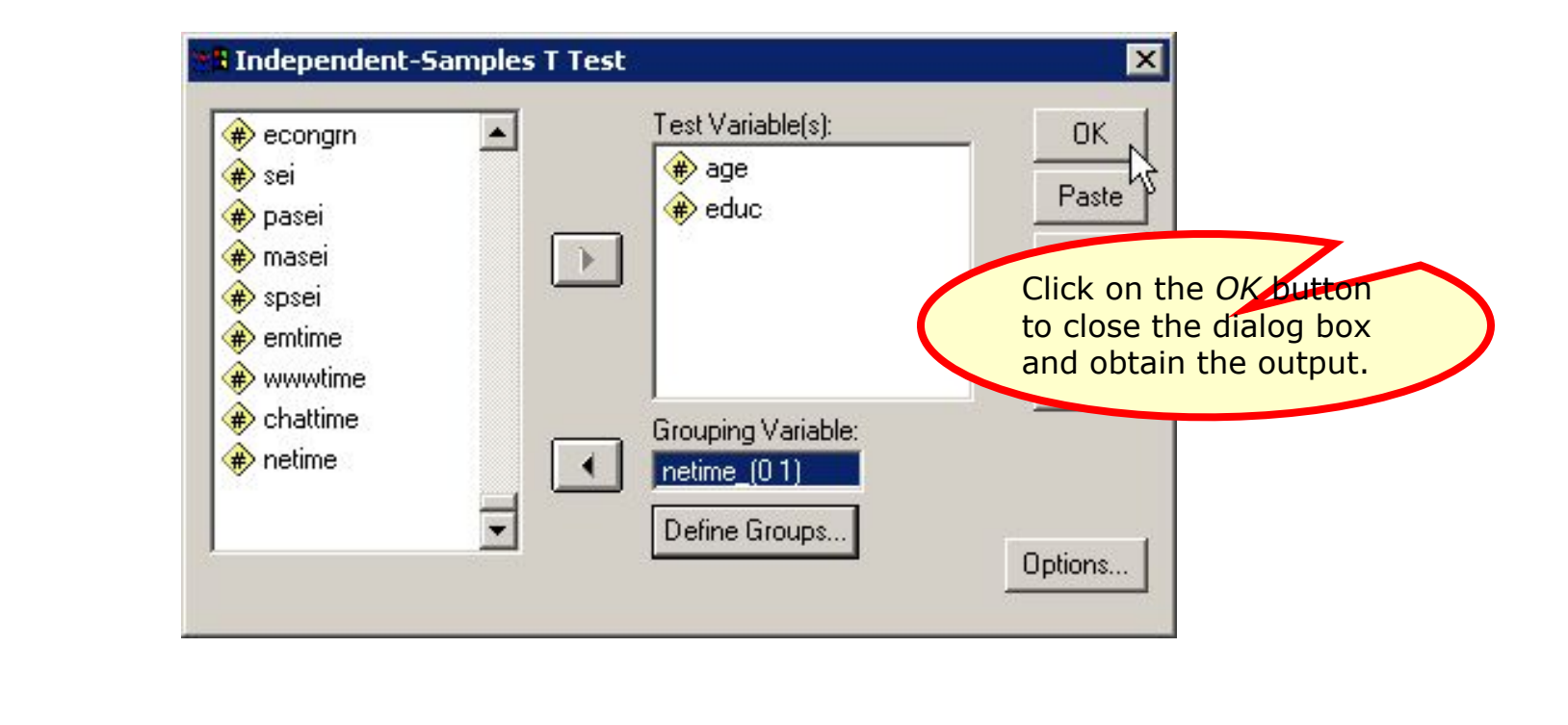

#### Output for the t-tests - 1

|                                 |                                                    | -                                                           |                      |                            |                       |          |                    |                                         |                                                                                                    |                                                                               |
|---------------------------------|----------------------------------------------------|-------------------------------------------------------------|----------------------|----------------------------|-----------------------|----------|--------------------|-----------------------------------------|----------------------------------------------------------------------------------------------------|-------------------------------------------------------------------------------|
|                                 |                                                    |                                                             | Group                | Statistics                 |                       |          |                    |                                         |                                                                                                    |                                                                               |
|                                 |                                                    | NETIME_                                                     | v                    | Mean                       | Std. D                | eviation | Std. Error<br>Mean | ]                                       |                                                                                                    |                                                                               |
|                                 | AGE                                                | 0                                                           | 177                  | 48.32                      |                       | 18.414   | 1.384              | 1                                       |                                                                                                    |                                                                               |
|                                 |                                                    | 1                                                           | 93                   | 41.55                      |                       | 12.117   | 1.256              |                                         |                                                                                                    |                                                                               |
|                                 | EDUC                                               | 0                                                           | 177                  | 12.34                      |                       | 2.812    | .2                 | Cas                                     | es who had m                                                                                                    | nissing                                                                       |
|                                 |                                                    | 1                                                           | 92                   | 14.62                      |                       | 2.554    |                    | dat                                     | a for the varia                                                                                                    | ble                                                                           |
| There in the s<br>cases with va | were sigr<br>statistica<br>with miss<br>alid data. | ificant difference<br>I tests comparing<br>ing data to case | es<br>g<br>s<br>Equa | ene's Tes<br>lity of Varia | t for<br>ances<br>Sig | Inc      | <b>lepe</b><br>df  | an a<br>var<br>was<br>tha<br>cas<br>(t= | average score<br>iable "age" [ag<br>s 6.77 units hig<br>n the average<br>es who had va<br>3.624, p 0.00<br>Sig (2-tailed) | on the<br>ge] that<br>gher<br>for<br>alid data<br>()1).<br>Mean<br>Difference |
|                                 | AGE                                                | Equal variances                                             | 221                  | 840                        | 000                   | 2.20     | 14 2               | 60                                      | 002                                                                                                    | 6.77                                                                          |
|                                 |                                                    | assumed                                                     | 22.0                 | 040                        | .000                  | 3.20     | л <u>-</u> 2       | 08                                      | .002                                                                                                    | 0.77                                                                          |
|                                 |                                                    | Equal variances<br>not assumed                              |                      |                            |                       | 3.62     | 24 254.7           | 03                                      | .000                                                                                                    | 6.77                                                                          |
|                                 | EDUC                                               | Equal variances<br>assumed                                  | 55                   | 050                        | .823                  | -6.50    | )7 2               | 67                                      | .000                                                                                                    | -2.28                                                                         |
|                                 |                                                    | Equal variances<br>not assumed                              |                      |                            |                       | -6.70    | 08 200.6           | 06                                      | .000                                                                                                    | -2.28                                                                         |

#### Output for the t-tests - 2

of Me

6.77

6.77

-2.28

-2.28

Group Statistics Std. Error NETIME Mea N Mean Std. Deviation Cases who had missing AGE 177 0 48.32 18.414 data for the variable "total 93 41.55 12.117 1 hours spent on the EDUC 0 177 12.34 2.812 Internet" [netime] had an 2.554 average score on the 92 14.62 1 variable "highest year of school completed" [educ] that was 2.28 units lower than the average for cases Indep who had valid data (t=-6.708, p<0.001). Levene's Test for Equality of Variances Mean F df Sig. Difference t Sig. (2-tailed) AGE Equal variances 22.640 .000 3.201 268 .002 assumed Equal variances 3.624 254,703 .000 not assumed EDUC Equal variances .050 .823 -6.507 267 .000 assumed Equal variances -6.708200.606 .000 not assumed

We use ch of independent for differe breakdow missing a for the no variables

> 1 🕨 Crosst

| Data Edi                  | tor                       |               |                 |              |          |     |
|---------------------------|---------------------------|---------------|-----------------|--------------|----------|-----|
| ni-square tests           | Analyze Graphs            | ; Utilities V | Vindow Help     |              |          |     |
| ndence to test            | Reports                   | • 🖬           | പകില്ലെട        | 101          |          |     |
| nces in the               | Descriptive Sta           | atistics 🔸    | Frequencies     | P            |          |     |
| nd valid groups           | Compare Mear              | ns 🕨          | Descriptives    |              |          |     |
| nmetric di ma at          | General Linear            | Model 🕨       | Explore         | esta80       | marital  |     |
| in the analysis.          | Mixed Models              |               | Crosstabs       | 51           | 1        |     |
|                           | Correlate                 |               | Ratio           | 74           | 1        | - 1 |
| 2/20000020                | Regression                | ▶ <u></u>     | <u></u>         | 74           | 1        | _   |
| 3 20000020                | Loglinear                 |               | ·               |              |          | _   |
| 4 20000029                | Classify<br>Data Daduatia | -             | First, se       | elect the De | criptive |     |
| 5 20000032                | Data Reductio             |               | Statistic       | s   Crosstab | S        |     |
| 6 20000034                | Scale                     | Toolo         | comman          | d from the A | Analyze  |     |
| 7 20000043                | Survival                  | . Tests       | menu.           |              |          |     |
| 8 20000060                | Multiple Respo            | , 2           |                 |              | J        |     |
| 9 20000070                |                           | 2             | 2               | 35           | 5        |     |
| 10 20000072               | 5 .                       | 2             | 2               | 36           | 2        |     |
| 11 20000079               | 1 40                      | 9             | 1               | 64           | 1        |     |
| 12 20000097               | 1 40                      | 2             | 2               | 35           | 1        |     |
| 13 20000117               | 1 49                      | 2             | 2               | 51           | 3        |     |
| 14 20000126               | 1 40                      | 2             | 2               | 33           | 3        | -   |
| Data View & Variable View | 7                         | •             | 1 01            |              | -        | •   |
| abs                       |                           | SF            | SS Processor is | ready        |          | 11. |

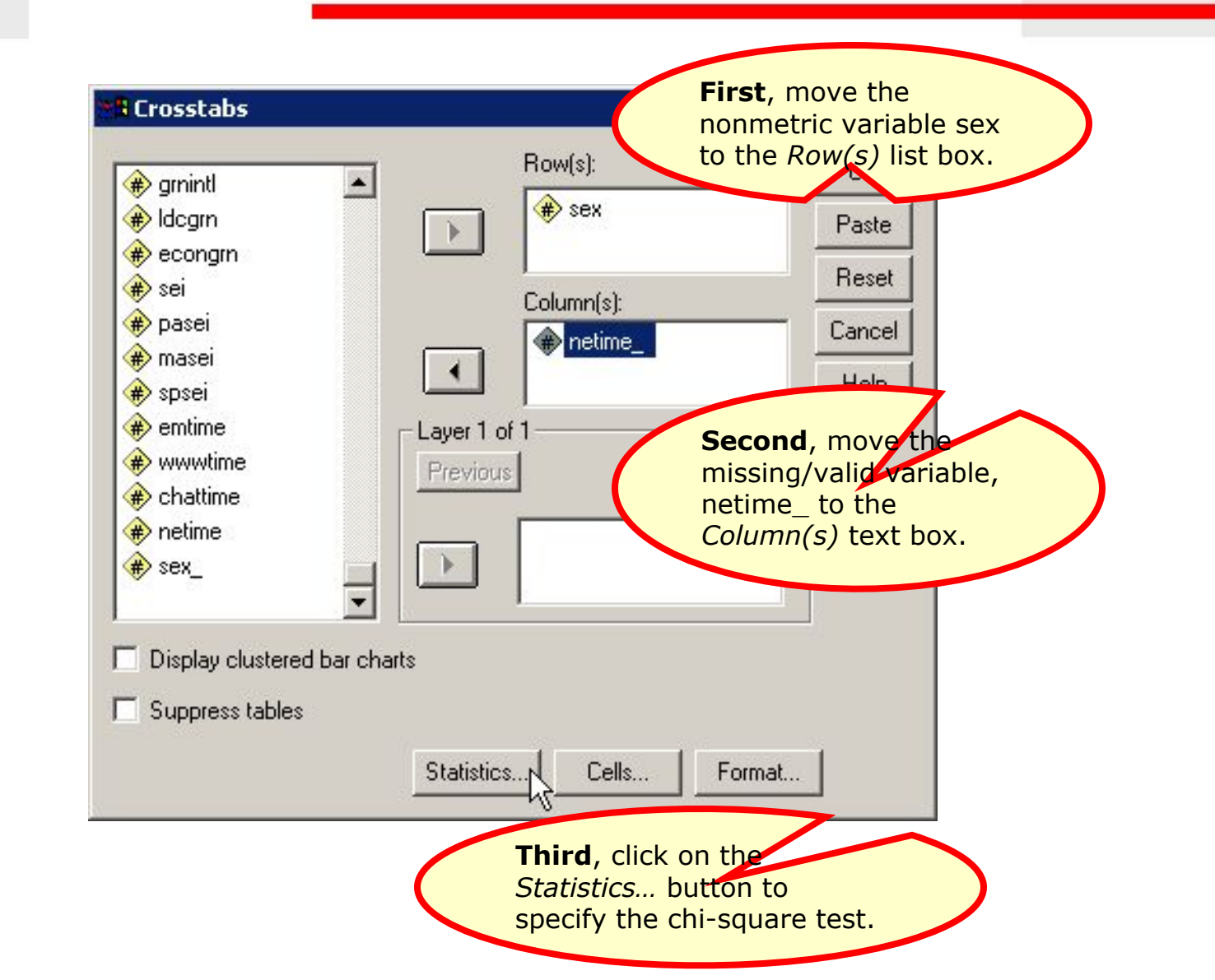

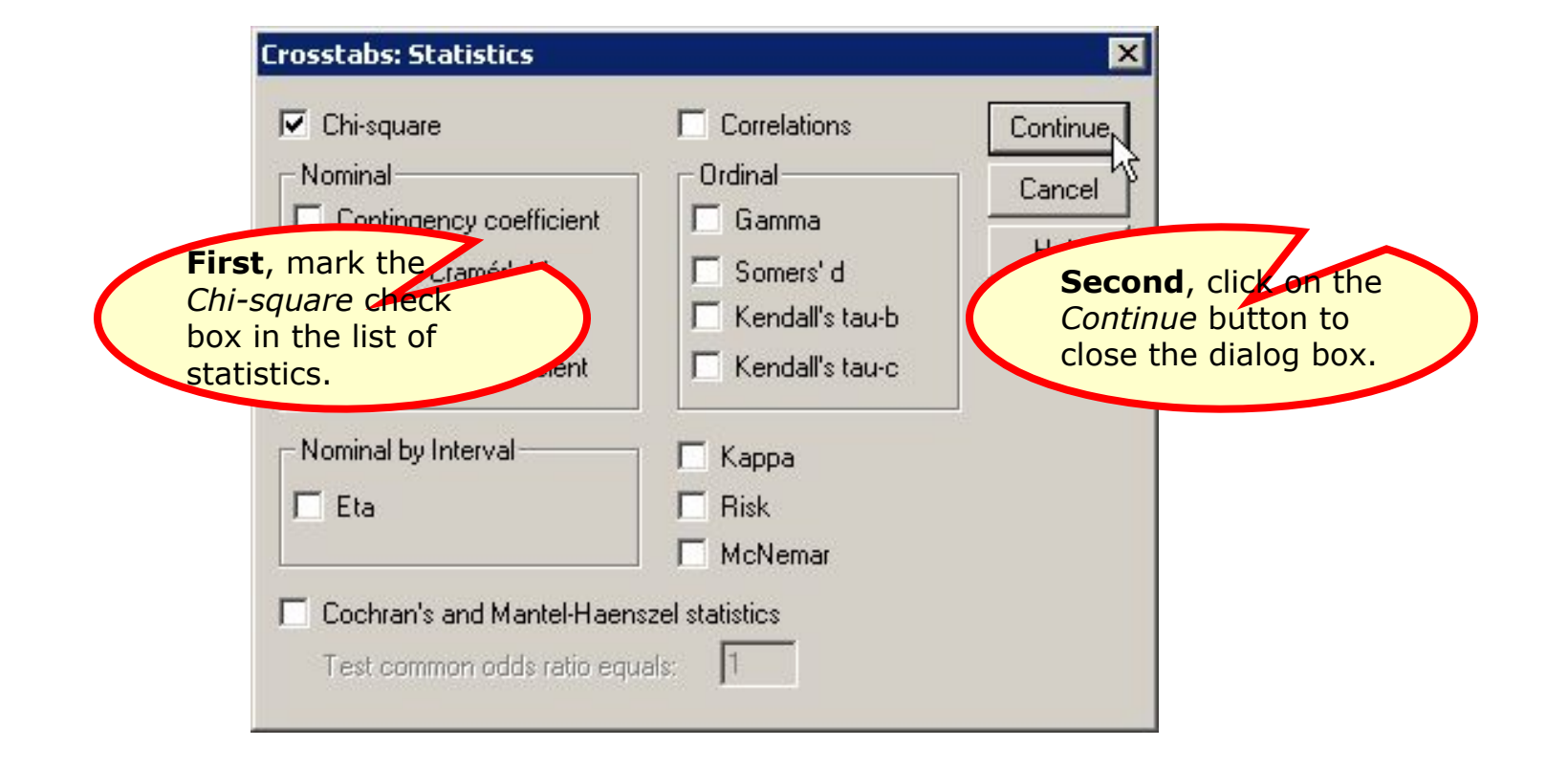

| k caseid                               | -                 | Row(s):      |                   | ОК                                  |             |
|----------------------------------------|-------------------|--------------|-------------------|-------------------------------------|-------------|
| 🖗 wrkstat                              |                   | 🔿 🏶 sex      |                   | Paste                               |             |
| 💫 hrs1                                 |                   |              |                   |                                     |             |
| 🛊 wrkslf                               |                   | Column(s)    | :                 | Reset                               |             |
| ♥ wrkgovt                              |                   | 🛖 🙀 netim    | ne                | Cancel                              |             |
| prestg80                               |                   |              | 10. <del></del>   | Help                                |             |
| 🖻 marital                              |                   |              |                   |                                     |             |
| ivorce                                 |                   | er1of1       | -                 |                                     |             |
| enwirksta                              | Pre               | evious       | Next              |                                     |             |
| sphrs1                                 |                   |              |                   |                                     |             |
| spwrkslf                               |                   |              |                   |                                     |             |
| sppres80                               |                   |              |                   |                                     |             |
| Display clustered I<br>Suppress tables | bar charts<br>Sta | itistics Cel | lls N Format      |                                     |             |
|                                        |                   |              |                   |                                     |             |
|                                        |                   | (            | Click o<br>reques | n the <i>Cells.</i><br>t that colum | , button to |
|                                        |                   |              | percen            | tages be in                         |             |

#### Chi-square tests comparing missing and valid cases - 5 36 Crosstabs: Cell Display х First, mark the Column check box Counts Continue in the *Percentages* ✓ Observed Cancel panel. Expected Second, click on the Continue button to Residual Percentages close the dialog box. F Row Unstandarda ✓, Column Standardized П Rotal 🔲 Adj. standardized

| genegen     ▲     amprogrn | Row(s):        | OK<br>Paste             |
|----------------------------|----------------|-------------------------|
| 🗰 grnintl                  |                | - I date                |
| 🗰 İdogrn                   | ,<br>Calumu(a) | Click on the OK but     |
| 🗭 econgrn                  | Column(s).     | to close the dialog box |
| 🗰 sei                      | (#> netime     | and obtain the output   |
| 🛞 pasei                    |                | und obtain the output.  |
| 🗰 masei                    | Layer 1 of 1   |                         |
| 🗰 spsei                    | Previous       | F                       |
| 🗰 emtime                   |                |                         |
| 🗰 www.time                 |                | _                       |
| 🟶 chattime 🔤               |                |                         |
|                            |                |                         |
| Display clustered bar cha  | arts           |                         |
| Suppress tables            |                |                         |
|                            |                |                         |

#### Output for the chi-square test

**RESPONDENTS SEX \* Valid/Missing TOTAL TIME SPENT ON THE INTERNET** 

38

|             |   | Crosstabulation                                               | 6                                                    |                        |                     |  |
|-------------|---|---------------------------------------------------------------|------------------------------------------------------|------------------------|---------------------|--|
|             |   |                                                               | Valid/Missing TOTAL<br>TIME SPENT ON THE<br>INTERNET |                        |                     |  |
|             |   |                                                               | 0                                                    | 1                      | Total               |  |
| RESPONDENTS | 1 | Count                                                         | 73                                                   | 38                     | 111                 |  |
| SEX         |   | % within Valid/Missing<br>TOTAL TIME SPENT<br>ON THE INTERNET | 41.2%                                                | 40.9%                  | 41.1%               |  |
|             | 2 | Count                                                         | 104                                                  | 55                     | 159                 |  |
|             |   | % within Valid/Missing<br>TOTAL TIME SPENT<br>ON THE INTERNET | 58 80<br>OI                                          | n the chi-s            | square test, the    |  |
| Total       |   | Count                                                         | difference in the breakdowr                          |                        |                     |  |
|             |   | % within Valid/Missing                                        | for the missing cases is not                         |                        |                     |  |
|             |   | TOTAL TIME SPENT<br>ON THE INTERNET                           | st<br>br                                             | atistically<br>eakdown | for the valid cases |  |

#### **Chi-Square Tests**

|                                 | Value             | df | Asymp. Sig.<br>(2-sided) | Exact Sig.<br>(2-sided) | Exact Sig.<br>(1-sided) |
|---------------------------------|-------------------|----|--------------------------|-------------------------|-------------------------|
| Pearson Chi-Square              | .004 <sup>b</sup> | 1  | .952                     |                         |                         |
| Continuity Correction a         | .000              | 1  | 1.000                    |                         |                         |
| Likelihood Ratio                | .004              | 1  | .952                     |                         |                         |
| Fisher's Exact Test             |                   |    |                          | 1.000                   | .529                    |
| Linear-by-Linear<br>Association | .004              | 1  | .952                     |                         |                         |
| N of Valid Cases                | 270               |    | 3                        |                         |                         |

### Answer 1

In the dataset GSS2000R, is the following statement true, false, or an incorrect application of a statistic? Use a level of significance of 0.01 for evaluating missing data and assumptions.

In pre-screening the data for use in a multiple regression of the dependent variable "total hours spent on the Internet" [netime] with the independent variables "age" [age], "highest year of school completed" [educ], and "sex" [sex], the missing data analysis did not indicate any need for caution or further analysis for a problematic pattern of missing data.

1. True

39

- 2. True with
- 3. False
- 4. Inappropriate ap

Since there were significant differences in the statistical tests comparing cases with missing data to cases with valid data, a caution was added to the interpretation of any findings, pending further analysis of the missing data pattern.

The answer to the question is false.

# Using scripts

- The process of evaluating missing data requires numerous SPSS procedures and outputs that are time consuming to produce.
- These procedures can be automated by creating an SPSS script. A script is a program that executes a sequence of SPSS commands.
- Though writing scripts is not part of this course, we can take advantage of scripts that I use to reduce the burdensome tasks of evaluating missing data.

# Using a script for missing data

41

The script "EvaluatingAssumptionsAndMissingData.exe" will produce all of the output we have used for evaluating missing data (as well as output for testing assumptions).

Navigate to the link "SPSS Scripts and Syntax" on the course web page.

Download the script file "EvaluatingAssumptionsAnd MissingData.exe" to your computer and install it, following the directions on the web page.

#### Open the data set in SPSS

|            | 🞒 🖳 🗠    |         | = <b>!? #</b> |     | 1 🖪 🕑                                          | 0              |     |  |
|------------|----------|---------|---------------|-----|------------------------------------------------|----------------|-----|--|
| 1 : caseid |          | 2000    | 00009         |     |                                                |                |     |  |
|            | caseid   | wrkstat | hrs1          | WE  |                                                |                |     |  |
| 1          | 20000009 | 1       | 50            | Be  | fore using a                                   | a script, a da | ata |  |
| 2          | 20000012 | 1       | 40            | set | set should be open in the<br>SPSS data editor. |                |     |  |
| 3          | 20000020 | 6       |               | SP  |                                                |                |     |  |
| 4          | 20000029 | 5       |               |     |                                                |                |     |  |
| 5          | 20000032 | 1       | 40            | 2   |                                                |                |     |  |
| 6          | 20000034 | 1       | 60            | 2   | 2                                              | 55             |     |  |
| 7          | 20000043 | 4       |               | 2   | 2                                              | 36             |     |  |
| 8          | 20000060 | 1       | 38            | 2   | 2                                              | 29             |     |  |
| 9          | 20000070 | 7       | 14.<br>14.    | 2   | 2                                              | 35             |     |  |
| 10         | 20000072 | 5       |               | 2   | 2                                              | 36             |     |  |
| 11         | 20000079 | 1       | 40            | 9   | 1                                              | 64             |     |  |
| 12         | 20000097 | 1       | 40            | 2   | 2                                              | 35             |     |  |
| 13         | 20000117 | 1       | 49            | 2   | 2                                              | 51             |     |  |
| 14         | 20000126 | 1       | 40            | 2   | 2                                              | 33             |     |  |

#### Invoke the script

| 📺 G5520             | 00R.sav - SP | SS Data Editor | •              | 25                           |                        |          | _ [        | X |  |  |
|---------------------|--------------|----------------|----------------|------------------------------|------------------------|----------|------------|---|--|--|
| File Edit           | View Data    | Transform Ar   | nalyze Graphs  | Utilities Window             | Help                   |          |            |   |  |  |
|                     | a 🖳 🖌        |                | = <b>!? #4</b> | Variables<br>File Info       | 9                      | 0        |            |   |  |  |
| 1 : caseid 20000009 |              |                |                | Define Sets                  |                        |          |            |   |  |  |
|                     | caseid       | wrkstat        | hrs1           | Use Sets                     |                        | prestg80 | marital    |   |  |  |
| 1                   | 20000009     | 1              | 50             | Rup Script                   | 2                      | 51       | 1          |   |  |  |
| 2                   | 20000012     | 1              | 40             | Kansenpern                   | 1                      | 74       | 1          |   |  |  |
| 3                   | 20000020     | 6              |                | Menu Editor                  | <u> </u>               |          | 1          |   |  |  |
| 4                   | 20000029     | 5              |                | 2                            | 1                      | 40       | 3          |   |  |  |
| 5                   | 20000032     | 1              | 40             | 2                            |                        | Å        | 1          |   |  |  |
| 6                   | 20000034     | 1              | 60             | 7                            |                        | 5        | <b>/</b> ` |   |  |  |
| 7                   | 20000043     | 4              |                | To invoke the solipt, select |                        |          |            |   |  |  |
| 8                   | 20000060     | 1              | 38             | the                          | the Run Script command |          |            |   |  |  |
| 9                   | 20000070     | 7              | 14             | m (                          | In the Utilities menu. |          |            |   |  |  |
| 10                  | 20000072     | 5              |                | 2                            |                        |          | 2          |   |  |  |
| 11                  | 20000079     | 1              | 40             | 9                            | 1                      | 64       | 1          |   |  |  |
| 12                  | 20000097     | 1              | 40             | 2                            | 2                      | 35       | 1          |   |  |  |
| 13                  | 20000117     | 1              | 49             | 2                            | 2                      | 51       | 3          |   |  |  |
| 14                  | 20000126     | 1              | 40             | 2                            | 2                      | 33       | 3          |   |  |  |
|                     | ta View & Ve | ariable View 7 |                |                              | - 1                    |          | Û          |   |  |  |
| Run Script          |              | /              |                | SPSS Proc                    | essor is               | ready    |            |   |  |  |

#### Select the missing data script

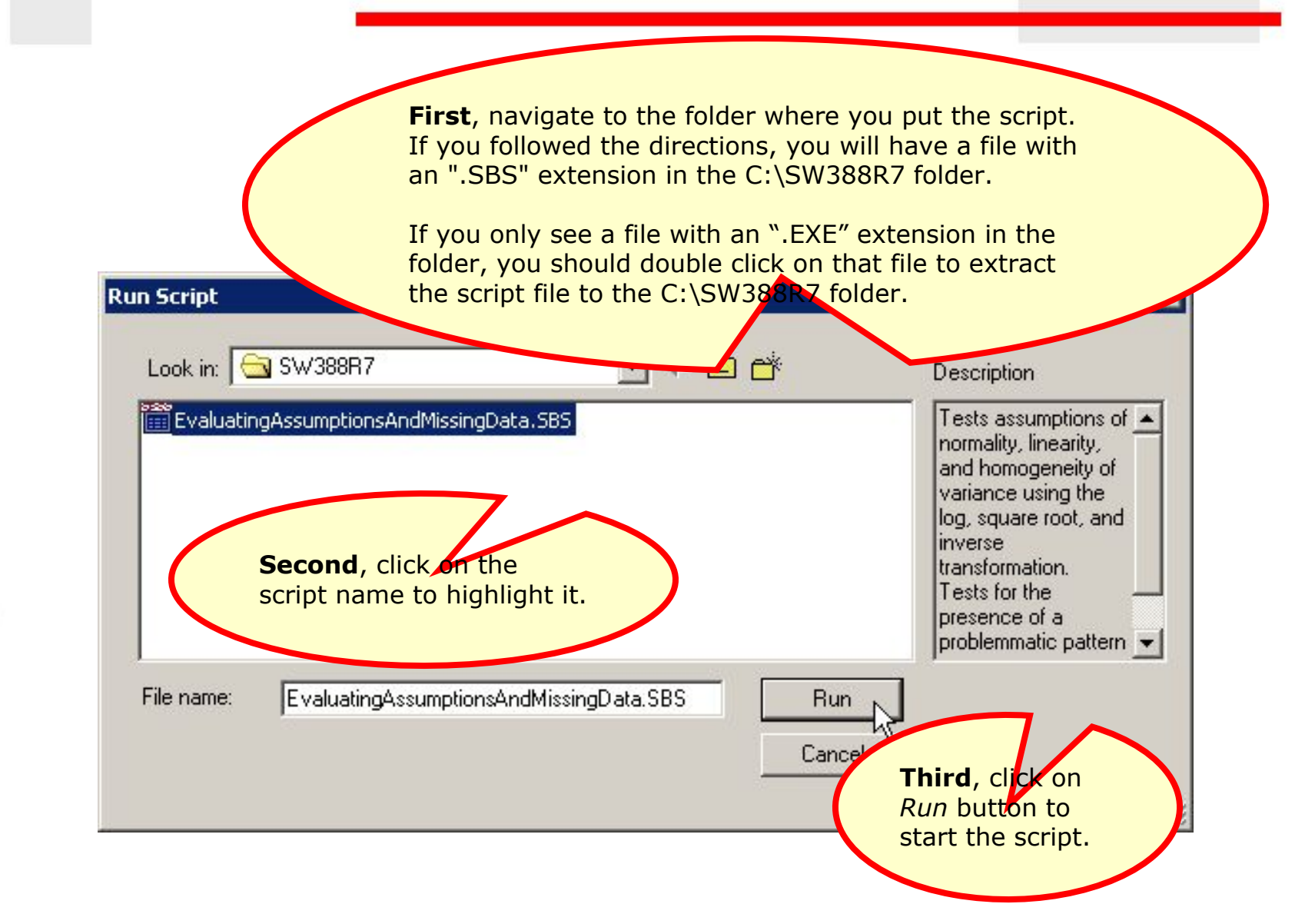

# The script dialog

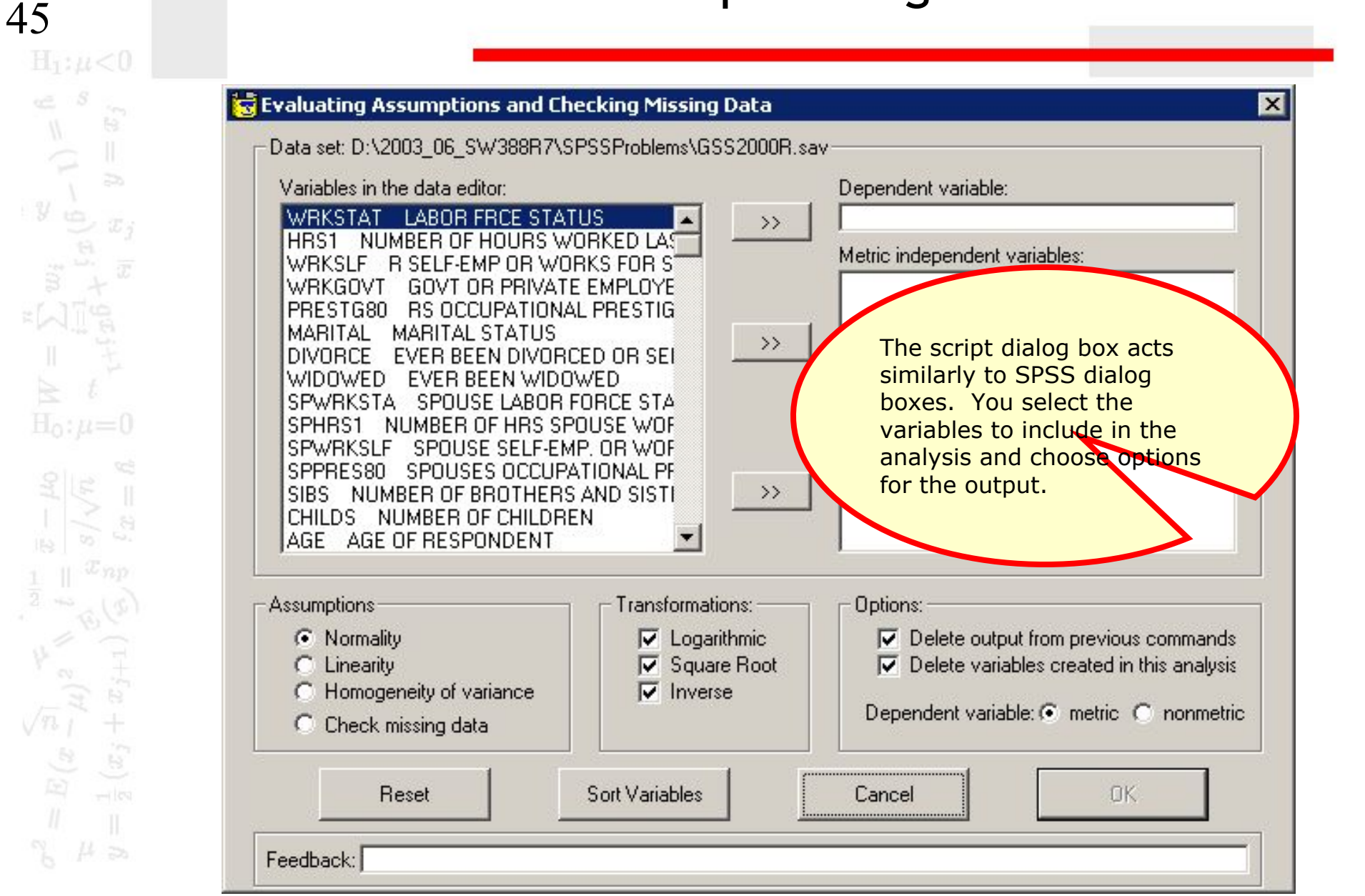

## Complete the specifications - 1

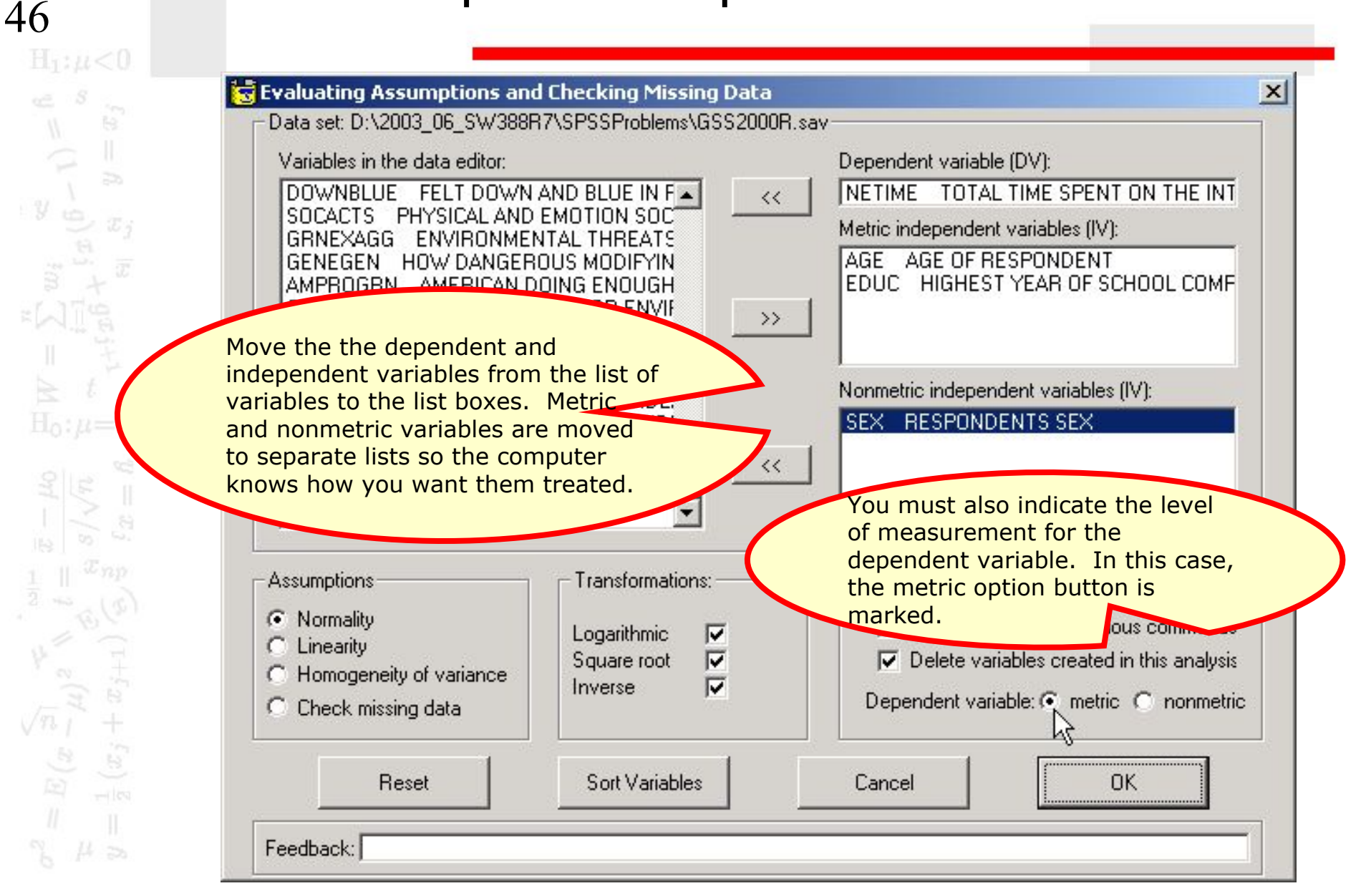

## Complete the specifications - 2

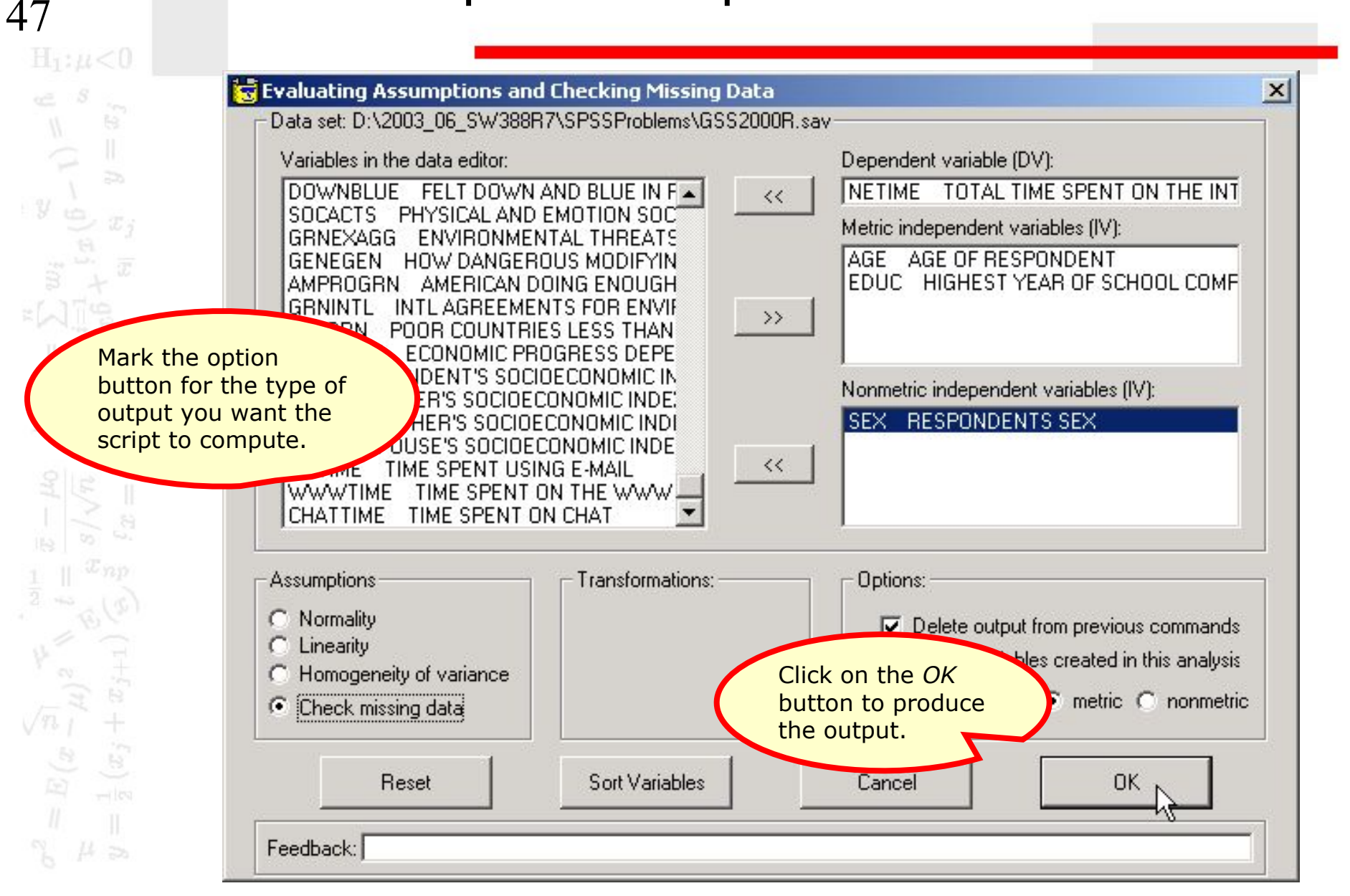

| 48                                                                                                    | The script finishes                                               |
|----------------------------------------------------------------------------------------------------|-------------------------------------------------------------------|
| $\sigma^{2} = E(x \stackrel{[N]}{=} (x \stackrel{[N]}{=} (x [N$ | <text><text><text><text><text></text></text></text></text></text> |

### Output from the script - 1

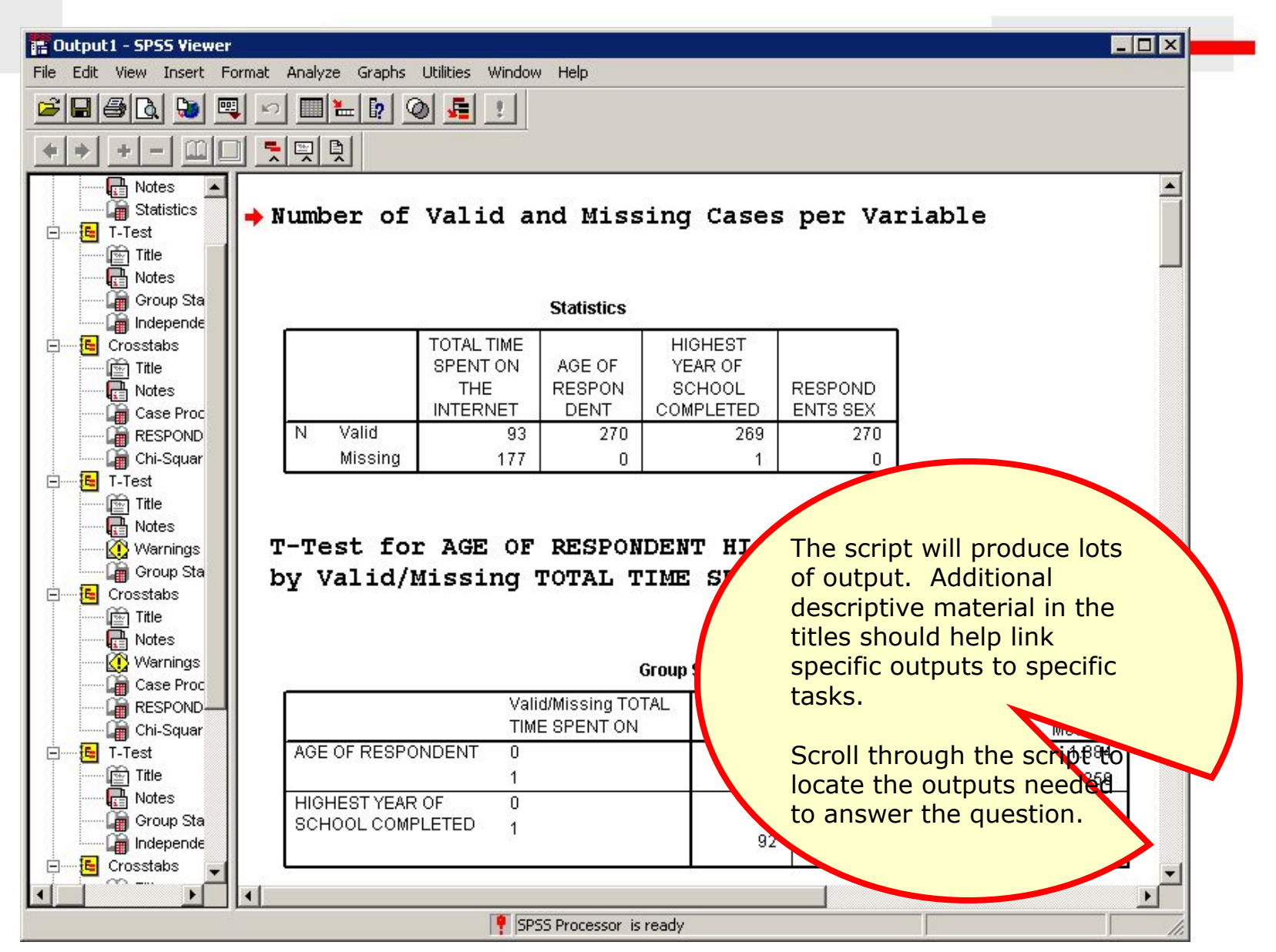

# Complete the specifications - 2

X

Click on the X close

box to close the

script.

OK.

TOTAL

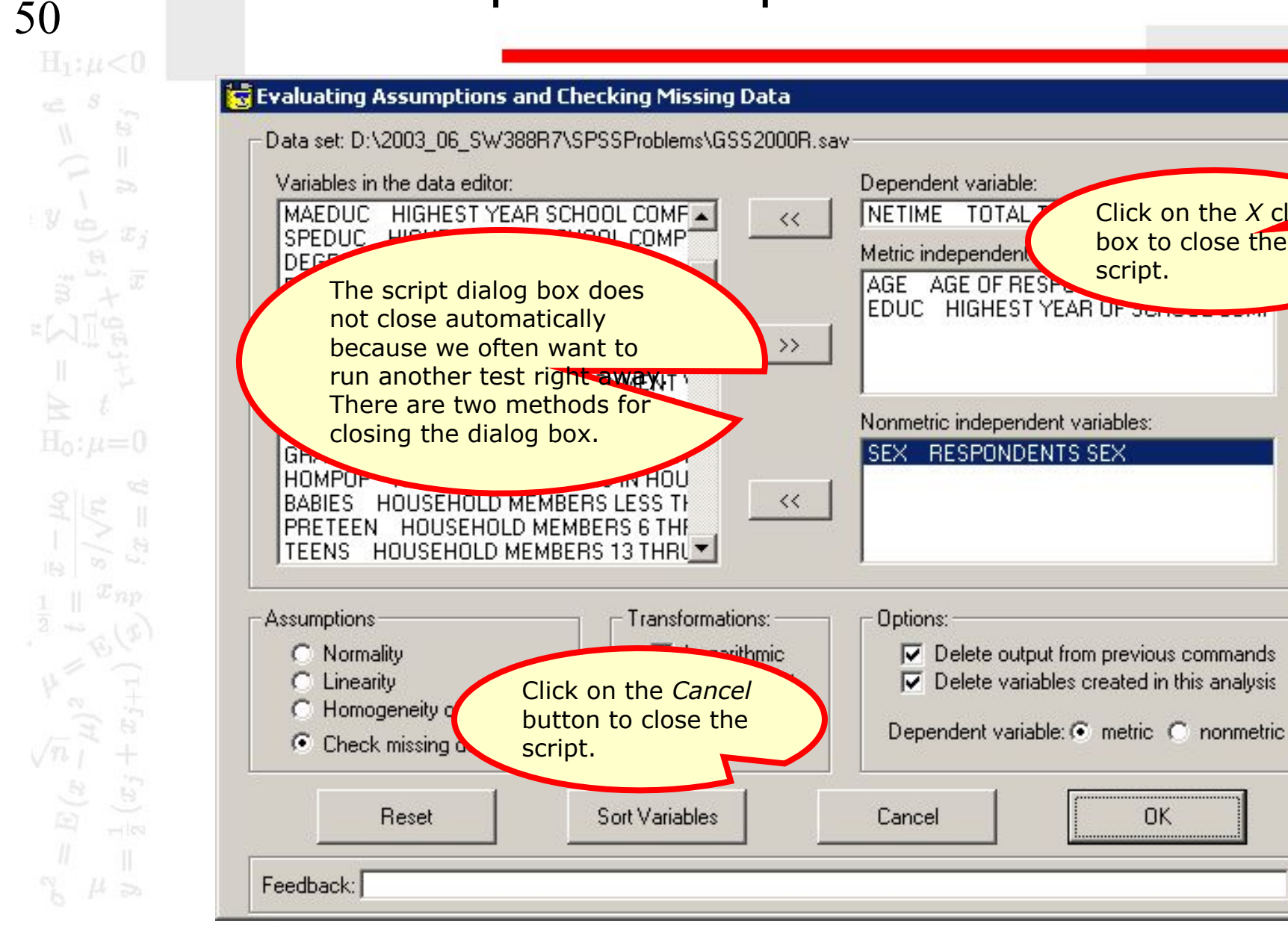

## Steps in analyzing missing data

The following is a guide to the decision process for answering problems about problematic patterns of missing data:

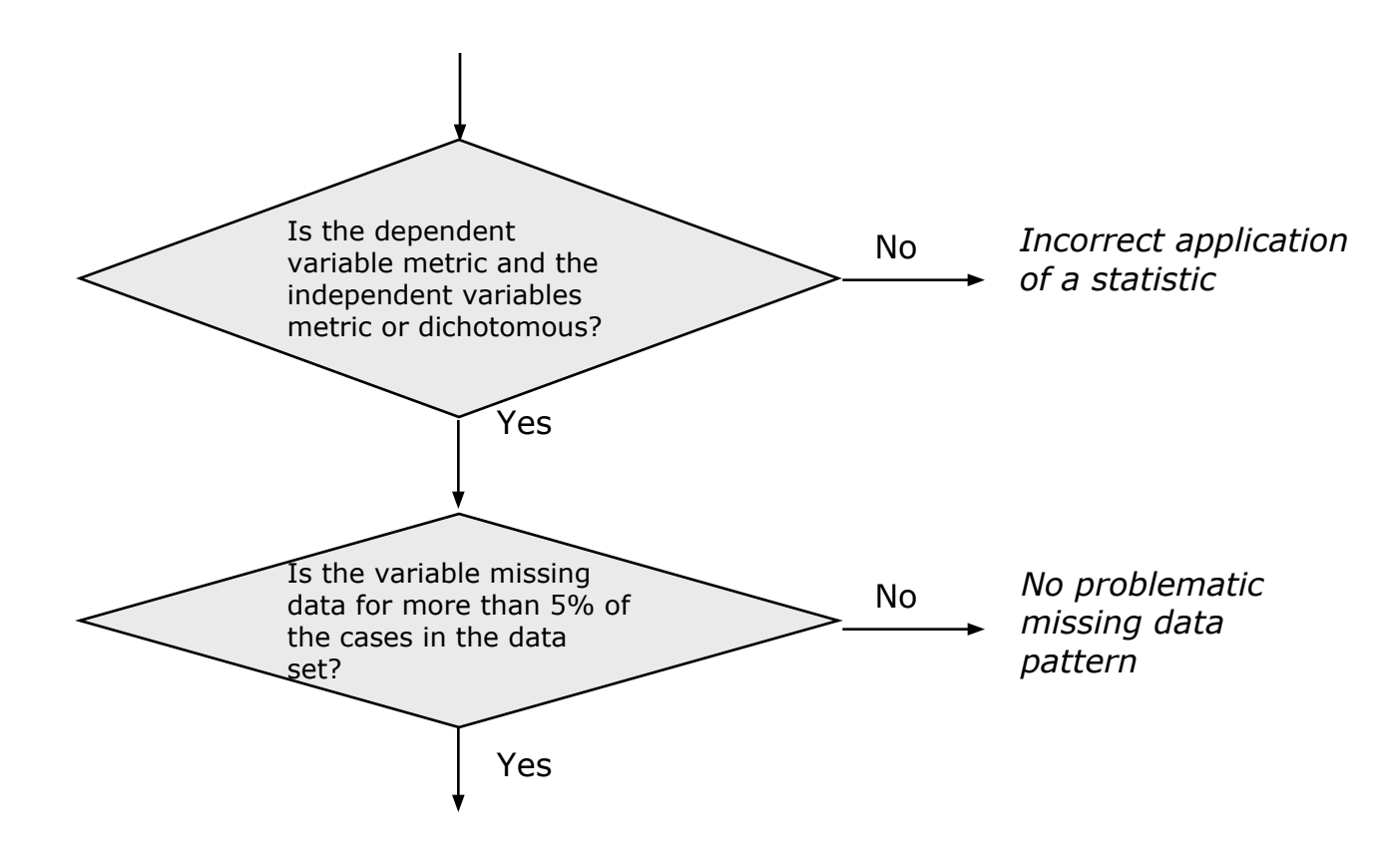

#### Steps in analyzing missing data

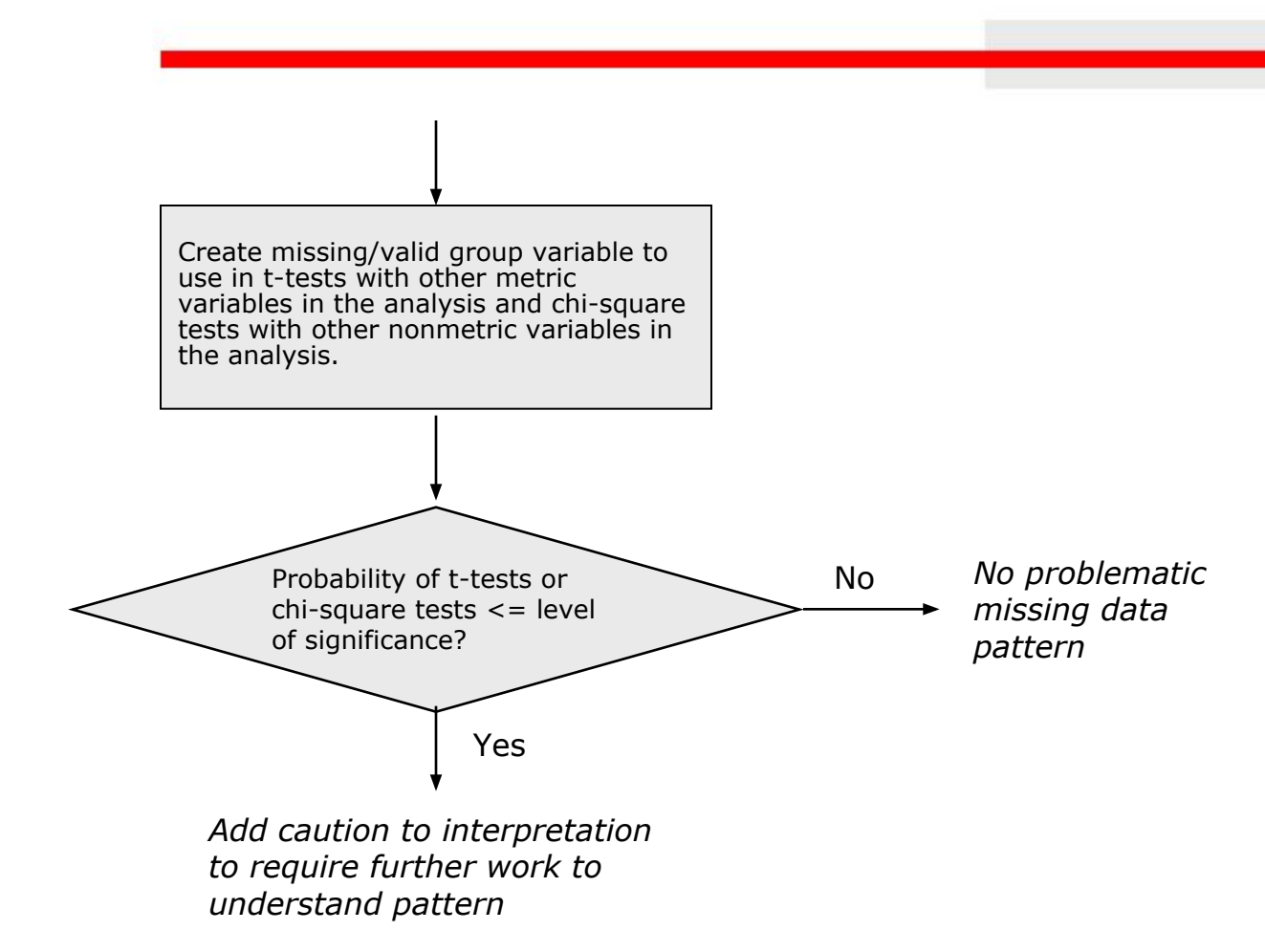